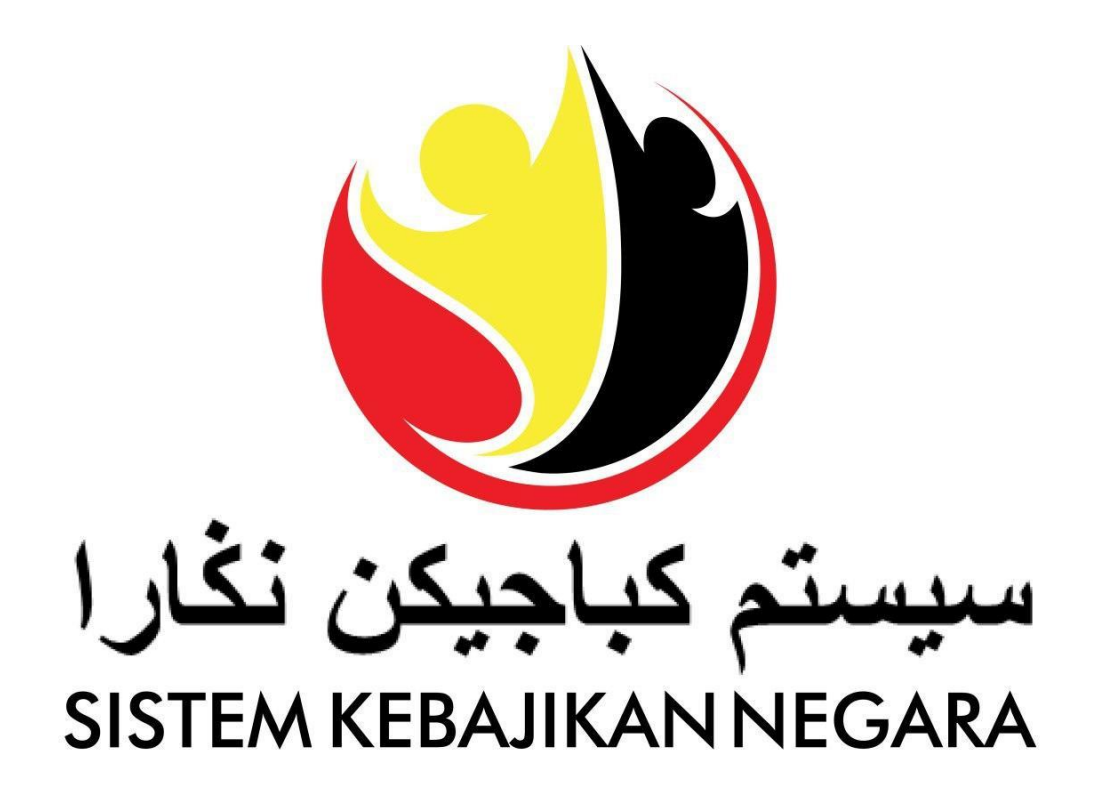

# Panduan Pengguna

# Pengurusan Permohonan bagi

Bantuan Keperluan Persekolahan Tahunan

Versi 5.0

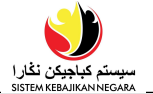

#### TUJUAN

Panduan pengguna ini adalah rujukan untuk **Pengguna Awam (Pemohon)** Sistem Kebajikan Negara mengenai **Pengurusan Permohonan Bantuan Keperluan Persekolahan Tahunan**.

Rujuk manual ini untuk pengurusan:

- Membuat Permohonan
- Mengemaskini Permohonan
- Melihat Status Permohonan
- Menghapus Permohonan

#### **SENARAI ISTILAH**

Istilah-istilah berikut sering digunakan:

| Istilah | Makna                          |
|---------|--------------------------------|
| SKN     | Sistem Kebajikan Negara        |
| JAPEM   | Jabatan Pembangunan Masyarakat |

#### **Proses Keseluruhan**

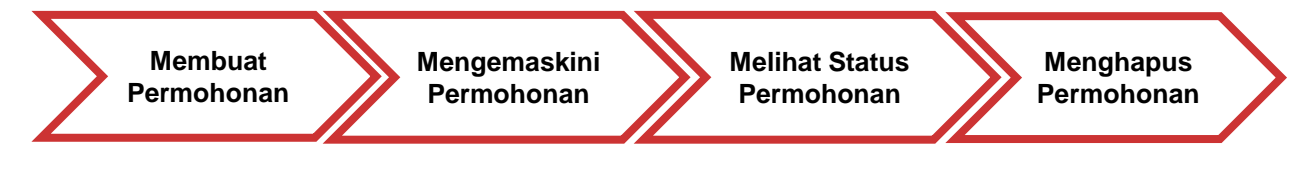

#### **BANTUAN LANJUT**

Sekiranya awda mempunyai sebarang pertanyaan atau sebarang kesulitan semasa menggunakan SKN, sila kunjungi pejabat Jabatan Pembangunan Masyarakat (JAPEM) di daerah masing-masing. Awda juga boleh menghubungi **Talian Kebajikan 141** ataupun dengan menghantar e-mel ke **skn@kkbs.gov.bn** 

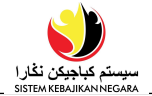

# Isi Kandungan

| Tajuk                |                                                          | Halaman   |
|----------------------|----------------------------------------------------------|-----------|
| Pengena              | an                                                       | <u>2</u>  |
| Membuat<br>Persekola | Permohonan Baru bagi Bantuan Keperluan<br>alahan Tahunan | <u>5</u>  |
| a)                   | Bahagian A - Pemohon                                     |           |
|                      | i) Pengumuman (Memohon sebagai Ketua Keluarga            | <u>7</u>  |
|                      | dan Jenis Permohonan)                                    |           |
|                      | (1) Maklumat Asas Pemohon                                | <u>9</u>  |
|                      | (2) Maklumat Pendidikan                                  | <u>11</u> |
|                      | (3) Maklumat Pekerjaan                                   | <u>13</u> |
|                      | (4) Maklumat Kesihatan                                   | <u>14</u> |
|                      | (5) Maklumat Pendapatan                                  | <u>16</u> |
|                      | (6) Maklumat Perbelanjaan                                | <u>17</u> |
|                      | (7) Maklumat Asset                                       | <u>18</u> |
| b)                   | Bahagian B – Pasangan/Bekas Pasangan                     |           |
|                      | i) Senarai Pasangan                                      | <u>19</u> |
|                      | (1) Maklumat Asas Pasangan                               |           |
|                      | (a) Maklumat Pendidikan                                  |           |
|                      | (b) Maklumat Pekerjaan                                   |           |
|                      | (c) Maklumat Pendapatan                                  |           |
|                      | (d) Maklumat Perbelanjaan                                |           |
|                      | (e) Maklumat Tanggungan                                  |           |
|                      | (2) Maklumat Asas Bekas Pasangan                         |           |
| c)                   | Bahagian C – Tanggungan                                  | <u>24</u> |
|                      | i) Senarai Tanggungan                                    |           |
|                      | (1) Maklumat Asas Orang Didalam Tanggungan               | <u>27</u> |
|                      | (a) Maklumat Kesihatan                                   | <u>28</u> |
| d)                   | Bahagian D – Hubungan Kecemasan                          | <u>29</u> |
| e)                   | Bahagian E – Dokumen Sokongan                            |           |
| f)                   | Bahagian F – Soalan Umum                                 |           |

# Isi Kandungan

| Tajuk                     | Halaman   |
|---------------------------|-----------|
| Mengemaskini Permohonan   | <u>39</u> |
| Melihat Status Permohonan | <u>48</u> |
| Menghapus Permohonan      | <u>50</u> |

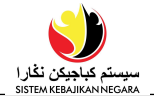

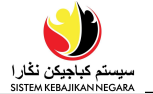

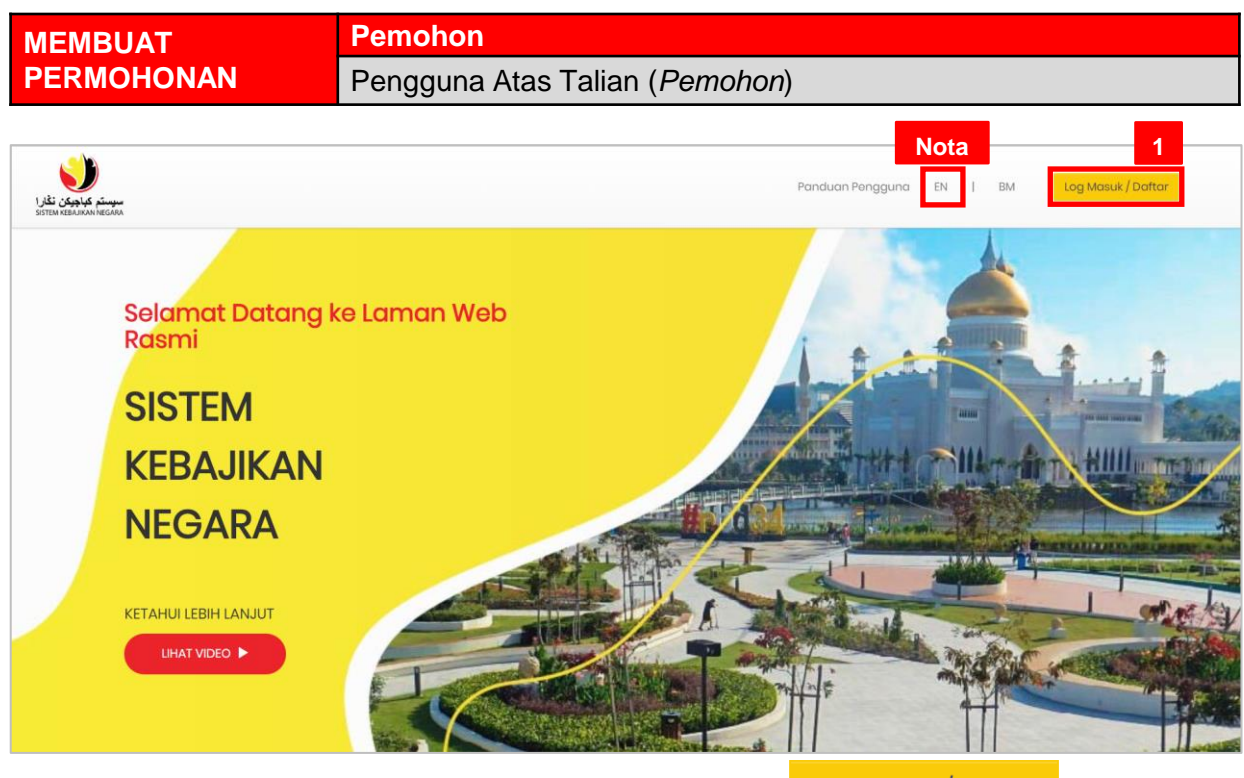

1. Layari laman sesawang <u>https://ww.skn.gov.bn</u> dan klik

Log Masuk / Daftar

Nota: Jika ingin menukar ke Bahasa Inggeris, klik pautan EN .

|                                                 | < EN   BM                         |
|-------------------------------------------------|-----------------------------------|
|                                                 | LOG MASUK                         |
|                                                 | E-mel<br>@gmail.com               |
|                                                 | Kata Laluan                       |
|                                                 |                                   |
| سیستم کیاچیکن نگار ا<br>Sistem kebajikan negara | Buat Akaun Baru Lupa kata laluan? |
|                                                 | ©2020 Sistem Kebajikan Negara     |

2. Masukkan alamat **E-mel** dan **Kata Laluan** yang telah didaftarkan di SKN di ruang yang disediakan. Kata Laluan adalah sensitif huruf, nombor dan simbol.

3. Klik LOG MASUK untuk masuk ke dalam SKN.

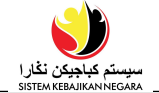

Setelah pengguna log masuk, laman utama akan dipaparkan. Di menu utama, klik

 Pemohonan Baru
 bagi memulakan langkah membuat Permohonan Baru.

| یونین نظری<br>موجعت غلیون نظری<br>Sottor Han Anna Heroma<br>Selamat datang |                |                      |        |  |
|----------------------------------------------------------------------------|----------------|----------------------|--------|--|
| @gmail.com                                                                 |                |                      |        |  |
|                                                                            | Profil Awda    | Kemaskini Permohonan | Berita |  |
| යි Laman Utama                                                             |                |                      |        |  |
| ዶ Profil Awda                                                              |                |                      |        |  |
| 雪 Status Perma 4                                                           |                |                      |        |  |
| 🗹 Pemohonan Baru                                                           |                |                      |        |  |
| 🖉 Tukar Kata Laluan                                                        |                |                      |        |  |
| 🔋 Panduan Pengguna                                                         |                |                      |        |  |
| G Log Keluar                                                               |                |                      |        |  |
|                                                                            | ©2021 Sistem K | ebajikan Negara      |        |  |

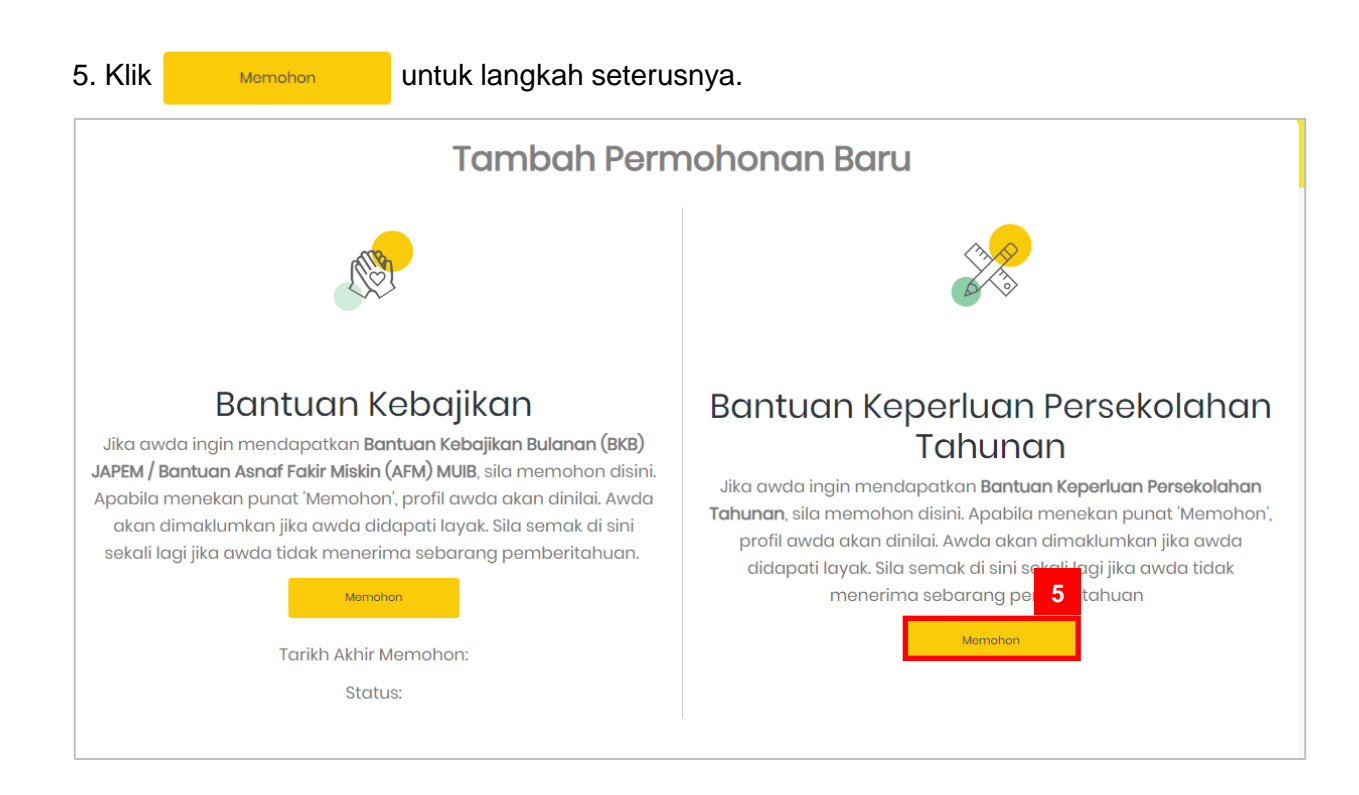

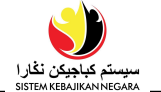

- 6. Pilih jikalau pemohon Memohon sebagai Ketua Keluarga atau tidak.
  - a) Klik butang <sup>•</sup> Ya jika pemohon adalah ketua keluarga.

| سیستم کیاجیکن نگار ا<br>SISTEM KEBAJIKAN NEGARA |                                                                                          |
|-------------------------------------------------|------------------------------------------------------------------------------------------|
| Selamat datang                                  | Makluman                                                                                 |
| hannaturation anapel.                           | Sebarang kemaskini di dalam profil akan menjejaskan permohonan sedia ada.                |
| 命 Laman Utama                                   | Bagi yang berkahwin, permohonan hendaklah atas nama ketua keluarga. Anak-anak yang masih |
| 우 Profil Awda                                   | dibawah tanggungan ibubapa / penjaga hendaklah memohon atas nama ibubapa / penjaga.      |
| 昬 Status Permohonan                             | 6a                                                                                       |
| 🕑 Pemohonan Baru                                | Adakab awda memobon sebagai ketua kelugrad?                                              |
| 🖉 Tukar Kata Laluan                             | <ul> <li>              Ya      </li> </ul>                                               |
| 🔋 Panduan Pengguna                              | ○ Tidak                                                                                  |
| G Log Keluar                                    |                                                                                          |

b) Klik butang • Tidak jika pemohon bukan ketua keluarga dan beri alasan kenapa memohon bukan ketua keluarga di ruangan Sila nyatakan kenapa?

| موست کا جیکن نافل               |                                                                                                    |
|---------------------------------|----------------------------------------------------------------------------------------------------|
| Selamat datang                  | Makluman                                                                                                    |
| terretertitettegi.              | Sebarang kemaskini di dalam profil akan menjejaskan permohonan sedia ada.                                                                                                    |
| ଜି Laman Utama<br>ନ Profil Awda | Bagi yang berkahwin, permohonan hendaklah atas nama ketua keluarga. Anak-anak yang masih<br>dibawah tanggungan ibubapa / penjaga hendaklah memohon atas nama ibubapa / penjaga. |
| 물 Status Permohonan             | 6b                                                                                                    |
| Pemohonan Baru                  | Adakah awda memohon sebagai ketua keluarga? *                                                                                                    |
|                                 |                                                                                                    |
| * Panduan Pengguna              | Ildak                                                                                                    |
| G Log Keluar                    | Sila nyatakan kenapa? *                                                                                                    |
|                                 |                                                                                                    |

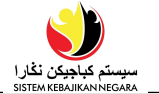

- 7. Di halaman yang sama, pilih jenis permohonan.
- a) Klik butang Permohonan Baru jika pemohon tidak pernah memohon Bantuan Keperluan Persekolahan di SKN sebelum ini. Kemudian, klik <sup>Lanjutkan</sup> untuk langkah seterusnya.

| سوستم کیاجیکن نگارا<br>SISTEM KEBAJIKAN NEGARA | Makluman                                                                                 |
|------------------------------------------------|------------------------------------------------------------------------------------------|
| Selamat datang                                 |                                                                                          |
| terroradio engle.                              | Sebarang kemaskini di dalam profil akan menjejaskan permohonan sedia ada.                |
| வ Laman Utama                                  | Bagi yang berkahwin, permohonan hendaklah atas nama ketua keluarga. Anak-anak yang masih |
|                                                | aibawan tanggungan ibubapa / penjaga nenaakian memonon atas nama ibubapa / penjaga.      |
| ନ୍ଧ Profil Awda                                |                                                                                          |
| 昬 Status Permohonan                            |                                                                                          |
| 🗗 Pemohonan Baru                               | Adakah awda memohon sebagai ketua keluarga? *                                            |
| 🖉 Tukar Kata Laluan                            | ● Ya                                                                                     |
| 🔋 Panduan Pengguna                             | O Tidak 7a                                                                               |
| G Log Keluar                                   | lanis Permahangar *                                                                      |
|                                                |                                                                                          |
|                                                |                                                                                          |
|                                                | O Permononan Berulang                                                                    |
|                                                |                                                                                          |
|                                                |                                                                                          |
|                                                | Dengan ini saya menyatakan bahawa maklumat yang diberikan di atas adalah benar dan betul |
|                                                | Sebelumnya Lanjutkan <b>7a</b>                                                           |

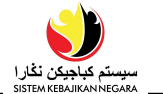

b) Klik 
 Permohonan Berulang jika pemohon pernah memohon Bantuan Keperluan Persekolahan di SKN dan ingin menyambung/memperbaharui permohonan. Pemohon dikehendaki Nyatakan berapa kali awda memohon di ruang yang disediakan. Kemudian, klik untuk langkah seterusnya.

| سيستم كياجيكن تقارا<br>SSTEM REBAIRAN NEGARA | Makluman                                                                                                    |
|----------------------------------------------|----------------------------------------------------------------------------------------------------|
| Selamat datang                               | Sebarang kemaskini di dalam profil akan menjejaskan permohonan sedia ada.                                                                                                    |
| வி Laman Utama                               | Bagi yang berkahwin, permohonan hendaklah atas nama ketua keluarga. Anak-anak yang masih dibawah<br>tanggungan ibubapa / penjaga hendaklah memohon atas nama ibubapa / penjaga. |
| R Profil Awda                                |                                                                                                    |
| 🗃 Status Permohonan                          |                                                                                                    |
| 🕑 Pemohonan Baru                             | Adakah awda memohon sebagai ketua keluarga? •                                                                                                    |
| 🖉 Tukar Kata Laluan                          | © Υα                                                                                                    |
| ? Panduan Pengguna                           | O Tidak 7b                                                                                                    |
| 🖯 Log Keluar                                 | Jenis Permohonan: *                                                                                                    |
|                                              | O Permohonan Baru                                                                                                    |
|                                              | Permohonan Berulang                                                                                                    |
|                                              |                                                                                                    |
|                                              | Nyatakan berapa kali awaa memonon *                                                                                                    |
|                                              | 1                                                                                                    |
|                                              |                                                                                                    |
|                                              | Dengan ini saya menyatakan bahawa maklumat yang diberikan di atas adalah benar dan betul                                                                                        |
|                                              | Sebelumnya Lanjutkan 7b                                                                                                    |

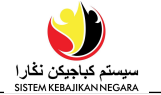

#### Bahagian A: Maklumat Pemohon

 Di seksyen Maklumat Pemohon, pemohon dikehendaki melengkapkan empat subseksyen dalam Maklumat Pemohon iaitu Maklumat Asas Pemohon, Nombor Telefon, Alamat Kediaman dan Alamat Persuratan. Lengkapkan semua maklumat peribadi awda di dalam seksyen ini seperti contoh paparan di bawah.

Di sub-seksyen **Nombor Telefon**, masukkan nombor telefon yang masih aktif. Disarankan untuk memasukan **No. Telefon Bimbit** di ruang yang berkenaan agar khidmat pesanan ringkas (SMS) dapat dihantar ke nombor telefon bimbit yang didaftarkan.

| Bahagian A : Maklumat Pem      | ohon                         |                            |                             |
|--------------------------------|------------------------------|----------------------------|-----------------------------|
| • Ruangan mandatori yang pe    | erlu diisi.                  |                            | 8                           |
| 1. Maklumat Asas Pemohoi       | n                            |                            |                             |
| Nama Penuh (Seperti Dalam K    | P) •                         | Nama Lain (Jika ada)       | Taraf Kelamin *             |
| НК                             |                              |                            | Kahwin (Married) 🗸 🗸 🗸      |
| Jenis KP *                     | Nombor Kad Pengenalan *      | Nombor Surat Beranak *     | Tempat Lahir *              |
| Kuning (Yellow) 🗸              | 00123456                     |                            | Brunei 🗸                    |
| Tarikh Lahir *                 | Umur                         | Jenis Paspot *             |                             |
| 01/09/1999                     | 21                           | Tiada memiliki paspot (M 🗸 |                             |
| Agama *                        | Bangsa *                     | Kewarganegaraan *          | Taraf Kerakyatan *          |
| Islam (Islam) 🗸 🗸 🗸            | Melayu (Malay) 🗸 🗸 🗸         | Brunei 🗸                   | Rakyat Brunei (Brunei Cit 🗸 |
| Jantina *                      |                              |                            |                             |
| Perempuan (Female) 🗸 🗸 🗸 🗸 🗸 🗸 |                              |                            |                             |
| Nombor Telefon *               |                              |                            |                             |
| No. Telefon Bimbit<br>8212230  | No. Telefon Rumah<br>2382238 | No.Telefon Pejabat         | No. Telefon yang lain       |

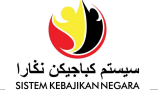

9. Di sub seksyen Alamat Kediaman dan Alamat Persuratan, lengkapkan keterangan

alamat pemohon seperti paparan di bawah.

| lamat                         |                         |   |                    |   |                               |
|-------------------------------|-------------------------|---|--------------------|---|-------------------------------|
| 10 2                          |                         |   |                    |   |                               |
| aerah *                       | Mukim *                 |   | Kampung *          |   | Poskod                        |
| Brunei Muara 🗸 🗸              | Mukim Sengkurong        | ~ | Kampong Jerudong B | ~ | BG3122                        |
| ənis Kediaman *               | Jumlah Penghuni Rumah * |   |                    |   |                               |
| Rumah Sendiri (Own House) 🛛 🗸 | 5                       |   |                    |   |                               |
|                               |                         |   |                    |   |                               |
| lamat Persuratan *            |                         |   |                    |   | 🗹 Sama seperti alamat kediama |
| launa ark                     |                         |   |                    |   |                               |
|                               |                         |   |                    |   |                               |
| acrah *                       | Multime *               |   | Kananuna *         |   | Dealed                        |
|                               | Mukim Songkurong        | ~ |                    | ~ | POSKOG                        |
| Brahoriwaara                  | Makim songkarong        |   | Kampong toradong b |   | 500122                        |
| laklumat Pembayaran *         |                         |   |                    |   | 1                             |
|                               |                         |   |                    |   |                               |
| Kaedah Pembayaran             |                         |   |                    |   |                               |
| Wang Tunai (Cash)             | ~                       |   |                    |   | _                             |
|                               |                         |   |                    |   | Ŭ.                            |
|                               |                         |   |                    |   |                               |
| F Tambah Baru                 |                         |   |                    |   |                               |
|                               |                         |   |                    |   |                               |
|                               |                         |   |                    |   |                               |

- 10. Di sub seksyen Maklumat Pembayaran, lengkapkan keterangan jenis pembayaran dengan menekan punat <u>+Tambah Baru</u>. Setelah lengkap, klik <u>Seterusnya</u> bagi menyimpan maklumat dan untuk ke seksyen berikutnya.
- *Nota:* Simbol (\*) bermaksud ruangan tersebut adalah ruangan mandatori dan mesti diisikan.

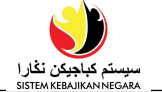

11. Di seksyen **2. Maklumat Pendidikan**, lengkapkan Maklumat Pendidikan bagi pemohon di ruangan yang disediakan seperti contoh paparan di bawah.

| 2. Maklumat Pendidi                                                                                                    | ikan                                    |                          |  |
|----------------------------------------------------------------------------------------------------|-----------------------------------------|--------------------------|--|
| Pendidikan Tertinggi *                                                                                                    |                                         | Kəlulusan Tertinggi *    |  |
| ○ Pra-Sekolah                                                                                                    |                                         | 🖲 Jenis Kelulusan        |  |
| 🔿 Sekolah Rendah                                                                                                    |                                         | O Tiada Kelulusan        |  |
| 🖲 Sekolah Menengah                                                                                                    |                                         | Institusi Pondidikan *   |  |
| 🔿 Sekolah Vokasional                                                                                                    |                                         | instrusi rendicikun      |  |
| ○ Pra-Universiti                                                                                                    |                                         | SM Sayyidina Othman      |  |
| ○ Universiti                                                                                                    |                                         | Jenis Kelulusan *        |  |
| 🔿 Tiada Pendidikan                                                                                                    |                                         |                          |  |
| Institusi Pendidikan *                                                                                                    |                                         | Tahun 7 - 8, Tingkatan 🗸 |  |
| SM Sayyidina Othmar                                                                                                    | 1                                       | ~                        |  |
| Tahun / Kelas                                                                                                    | Tarikh Tamat                            |                          |  |
| Tahun 8                                                                                                    | 31/12/2005                              |                          |  |
|                                                                                                    |                                         |                          |  |
| Pendidikan Agama                                                                                                    |                                         |                          |  |
| Pendidikan Agama<br>Adakah awda pernah r                                                                                             | nengikuti mana-mana Sekolah             | Ugama Islam (Rendah)? *  |  |
| Pendidikan Agama<br>Adakah awda pernah r<br>O Ya, sedang menghadii                                                                   | mengikuti mana-mana Sekolah<br>ri       | Ugama Islam (Rendah)? •  |  |
| Pendidikan Agama<br>Adakah awda pernah r<br>O Ya, sedang menghadii<br>• Ya, pernah menghadir                                         | mengikuti mana-mana Sekolah<br>ri<br>1  | Ugama Islam (Rendah)? *  |  |
| Pendidikan Agama<br>Adakah awda pernah r<br>O Ya, sedang menghadir<br>O Ya, pernah menghadir<br>Tidak pernah                         | mengikuti mana-mana Sekolah<br>ri<br>ri | Ugama Islam (Rendah)? *  |  |
| Pendidikan Agama<br>Adakah awda pernah r<br>O Ya, sedang menghadir<br>O Ya, pernah menghadir<br>Tidak pernah<br>Sekolah Rendah Ugama | mengikuti mana-mana Sekolah<br>ri<br>ri | Ugama Islam (Rendah)? *  |  |

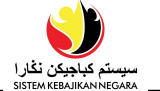

12. Kemudian, lengkapkan keterangan Kemahiran bagi pemohon di ruang yang disediakan. Setelah lengkap, klik Seterusnya bagi menyimpan maklumat dan untuk ke seksyen berikutnya.

| Kemahiran                  |                               |                                                  |
|----------------------------|-------------------------------|--------------------------------------------------|
|                            | 12                            |                                                  |
| Kemahiran                  |                               |                                                  |
| Pemprosesan makanan (F     | Food Processing)              |                                                  |
| Tempat Diperoleh           | Tahun Diperoleh               |                                                  |
| Krusus Usahawanan          | 20/02/2020                    |                                                  |
| Set kemahiran yana inain a | wda perolehi (Jika ada)       |                                                  |
| Jualan Borong dan Runcit   | (Wholesale and Retail Sales)  |                                                  |
| 5                          |                               |                                                  |
|                            |                               |                                                  |
| Dengan ini                 | saya menyatakan bahawa maklum | at yang diberikan di atas adalah benar dan betul |
|                            |                               | 12                                               |
|                            | Sebelumnya                    | Seterusnya                                       |

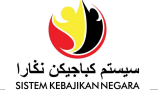

- 13. Di seksyen **3. Maklumat Pekerjaan**, lengkapkan Maklumat Pekerjaan di ruangan yang disediakan seperti contoh paparan di bawah.
- 14. Setelah lengkap, klik Seterusnya bagi menyimpan maklumat dan untuk ke bahagian berikutnya.

| aklumat Pekerjaan                                  |                      |                         |                           |                       |              |
|----------------------------------------------------|----------------------|-------------------------|---------------------------|-----------------------|--------------|
| us Pekerjaan *                                     |                      |                         |                           |                       |              |
| idak Berkerja                                      |                      |                         |                           |                       |              |
| Bekerja                                            |                      |                         |                           |                       |              |
| Bekerja Sendiri                                    |                      |                         |                           |                       |              |
| ) Pelajar                                          |                      |                         |                           |                       |              |
| Bersara                                            |                      |                         |                           |                       |              |
| ektor *                                            |                      |                         |                           |                       |              |
| )Kerajaan                                          |                      |                         |                           |                       |              |
| ) Sektor swasta                                    |                      |                         |                           |                       |              |
| ama Kementerian / Syarikat *                       | Jawatan              | •                       |                           | Tarikh Mula *         |              |
| ABC Sdn Bhd                                        | Jurujual             | (Market/Stall salespers | ion) 🗸                    | 01/07/2019            |              |
| ernahkan awda bekerja sebelum i<br>) Ya<br>) Tidak | 1)? *                |                         |                           |                       |              |
| Jenis Pekerjaan Perkhidmatar                       | n / Syarikat /       | Jawatan                 | Alasan Berhent<br>Bekerja | i<br>Tarikh Mula      | Tarikh Tamat |
| Sambilan (P 🗸 XYZ Compan                           | у                    | Kerani Fail (I 🗸        | Menyambung                | Pe 01/01/2018         | 31/07/2018   |
| + Tambah Baru                                      |                      |                         |                           |                       |              |
| Dengan ini                                         | saya menyatakan baha | awa maklumat yang d     | di atas ac                | lalah benar dan betul | I            |
| [                                                  |                      | Sebelum Seteru          | 14<br>snya                |                       | ]            |

Nota: Simbol (\*) bermaksud ruangan tersebut adalah ruangan mandatori dan mesti

diisikan.

| + Tambah Baru | Untuk <b>menambah</b> barisan dan keterangan tambahan/baru.  |
|---------------|--------------------------------------------------------------|
| ŧ             | Untuk <b>menghapus</b> maklumat di barisan yang dikehendaki. |
| Sebelum       | Untuk <b>kembali</b> ke halaman sebelumnya.                  |
| Seterusnya    | Untuk <b>ke halaman</b> berikutnya.                          |

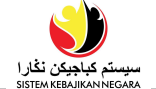

- 15. Di seksyen **4. Maklumat Kesihatan**, lengkapkan Maklumat Kesihatan pemohon di ruangan yang disediakan seperti contoh paparan di bawah.
  - Jenis ID Perubatan Pilih satu dari senarai jatuh:

| Jenis ID Perubatan |    |  |  |  |
|--------------------|----|--|--|--|
| BruHims 🗸          | 15 |  |  |  |
| Sila Pilih Satu    |    |  |  |  |
| BruHims            |    |  |  |  |
| JPMC               |    |  |  |  |
| Lain-Iain (Others) |    |  |  |  |

• No. ID Perubatan – Masukkan ID perubatan:

| No. ID Perubatan | 15 |
|------------------|----|
| 010202           |    |

- Pilih jikalau pemohon Mempunyai masalah perubatan?
  - Klik butang Ya jika pemohon mempunyai masalah perubatan. Dan sila tandakan 
     di kotak masalah perubatan yang disediakan.

| ſ | Adakah awda mempunyai masalah kesihatan? *                                                                                                    | 15    |        |
|---|----------------------------------------------------------------------------------------------------|-------|--------|
|   | ● Ya<br>O Tidak                                                                                                    |       |        |
|   | Jika ya, sila tandakan (Boleh tandakan lebih daripada satu)  Tekanan Darah Tinggi (High Blood Pressure) Penyakit jantung (Heart Disease) Diabetes (Diabetes) Asma (Asthma) Asma (Asthma) Masalah buah pinggang (Kidney Problem) Kanser (Cancer) Gout (Gout) Strok (Stroke) Gastrik (Gastric) Batuk kering (Dry Cough) Terlantar Sakit (Bedridden) |       |        |
|   | Sila Nyatakan Migrain (Migraine) Talasemia (Thalassemia)                                                                                                    |       |        |
| 0 | Klik butang Tidak jika pemohon tidak mempung                                                                                                    | yai m | asalah |
|   | Addkart awad mempunyai musaian kesinatan.                                                                                                    |       |        |

ΟΥα

perubatan.

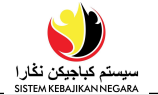

- Pilih Adakah awda dikategorikan sebagai orang kelainan upaya?
  - Klik butang Ya jika pemohon dikategorikan sebagai orang kelaianan upaya. Dan

| sila tandakan 🗹 di kotak kategori yang disediakan.                                                                                                    | 15   |
|----------------------------------------------------------------------------------------------------|------|
| Adakah awda dikategorikan sebagai orang kurang upaya? •                                                                                                    |      |
| ● Ya                                                                                                    |      |
| O Tidak                                                                                                    |      |
| Jika ya, sila tandakan (Boleh tandakan lebih daripada satu)                                                                                                    |      |
| <ul> <li>Deria Penglihatan (Vision Sensory)</li> <li>Deria Pendengaran (Hearing Sensory)</li> <li>Fizikal (Physical)</li> <li>Mental (Mental)</li> <li>Kelakuan (Behaviour)</li> <li>Komunikasi (Communication)</li> <li>Perkembangan (Developmental)</li> <li>Masalah pembelajaran (Learning disabilities )</li> <li>Autistik (Autistic)</li> <li>Sindrom Down (Down Syndrom)</li> <li>Intelek - kemampuan berfikir dan pemahaman (Intellect - thinking ability and comprehensi</li> <li>Pelbagai kategori (Multiple categories)</li> <li>Lain-Lain (Others)</li> </ul> | ion) |
|                                                                                                    |      |

• Klik butang • Tidak jika pemohon tidak dikategorikan sebagai orang kelainan

| Adakah awda dikategorikan sebagai orang kurang upaya? * |
|---------------------------------------------------------|
| OYa                                                     |
| ● Tidak                                                 |

- Pilih Ya atau Tidak pada soalan Adakah pemohon mendapat elaun kelainan upaya?

  - o Klik butang o Tidak jika pemohon tidak mendapat elaun kelainan upaya.

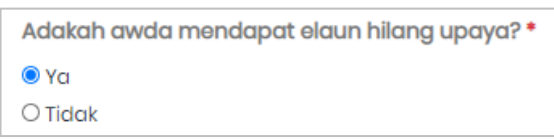

- Pilih Ya atau Tidak pada soalan Adakah pemohon mendaftar di mana-mana persatuan / pertubuhan?
  - Klik butang Ya jika pemohon telah mendaftar dan sila pilih persatuan dari senarai jatuh yang disediakan.
  - Klik butang <sup>•</sup> Tidak jika pemohon tidak mendaftar dimana-mana persatuan /

| Adakah awda mendaftar di mana-mana persatuan / pertubuhan?* | 15 |
|-------------------------------------------------------------|----|
| Ya                                                          |    |
| OTidak                                                      |    |
| Sila pilih persatuan berikut *                              |    |
| Persatuan Orang Cacat Pari 🐱                                |    |

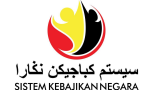

- Setelah lengkap, klik punat Seterusnya bagi menyimpan maklumat dan untuk ke bahagian seterusnya.
- 16. Di seksyen **5. Maklumat Pendapatan**, lengkapkan Maklumat Pendapatan di ruangan yang disediakan seperti contoh paparan di bawah.
  - Tandakan 🗸 di kotak Jenis Pendapatan yang disediakan.
  - Jumlah (BND) isikan jumlah bagi jenis pendapatan ini.
  - Kekerapan pilih dari senarai semak kekerapan menerima pendapatan ini.
  - Keterangan sila nyatakan keterangan (jika perlu).
- 17. Setelah lengkap, klik Seterusnya bagi menyimpan maklumat dan untuk ke seksyen berikutnya.

|          | idakan dan yang berikat (bolen tanaakan lebih dahp                                     | ddd satu)      |                   |                    |
|----------|----------------------------------------------------------------------------------------|----------------|-------------------|--------------------|
|          | Jenis Pendapatan                                                                       | Jumlah (BND) * | Kekerapan *       | Keterangan         |
| 2        | Gaji (Salary)                                                                          | 300            | Bulanan (Monthly) | ~                  |
|          | Kumia Khas (Kumia Khas)                                                                | 100            | Bulanan (Monthly) | *                  |
| ~        | Elaun Sara Hidup (Living Allowance)                                                    | 100            | Bulanan (Monthly) | *                  |
|          | Elaun ABDB/Polis (ABDB/Police Allowance)                                               |                | Sila Pilih Satu   | *                  |
|          | Agihan Zakat MUIB                                                                      |                | Sila Pilih Satu   | *                  |
|          | Bantuan Kebajikan (Yayasan) (Welfare Assistance<br>(Yayasan))                          |                | Sila Pilih Satu   | *                  |
|          | Lain-Lain Bantuan (Other Welfare)                                                      |                | Sila Pilih Satu   | *                  |
|          | Pendapatan Lain (Other Income)                                                         |                | Sila Pilih Satu   | *                  |
| 2        | Pendapatan Suami/Isteri (Spouse Income)                                                | 300            | Bulanan (Monthly) | *                  |
|          | Anuiti SCP (SCP Annuity)                                                               |                | Sila Pilih Satu   | *                  |
| ~        | Elaun (Allowance)                                                                      | 120            | Bulanan (Monthly) | *                  |
| <b>~</b> | Bantuan Kebajikan - Elaun Hidup (BKB) (Welfare<br>Assistance - Living Allowance (BKB)) | 130            | Bulanan (Monthly) | ✓ utk 2 orang anak |

| Dengan ini saya menyatakan bahawa maklumat yang ing an di atas adalah benar dan betul |
|---------------------------------------------------------------------------------------|
| Sebelum Seterusnya                                                                    |
|                                                                                       |

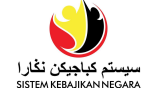

- 18. Di seksyen **6. Maklumat Perbelanjaan**, lengkapkan Maklumat Perbelanjaan pemohon di ruangan yang disediakan seperti contoh paparan di bawah.
  - Tandakan 🗹 di kotak Jenis Perbelanjaan yang disediakan.
  - Jumlah (BND) isikan nilai bagi jenis perbelanjaan ini.
  - Kekerapan pilih dari senarai semak kekerapan membayar perbelanjaan ini.
  - Keterangan sila nyatakan keterangan (jika perlu).
  - Tarikh Tamat ruangan ini bagi pembayaran yang ada tempoh tamat.
- 19. Setelah lengkap, klik <sup>Seterusnya</sup> bagi menyimpan maklumat dan untuk ke seksyen

| 501  |                                                                                          |                    |                       |                                     |  |  |  |
|------|------------------------------------------------------------------------------------------|--------------------|-----------------------|-------------------------------------|--|--|--|
| 6. M | aklumat Perbelanjaan                                                                     |                    |                       |                                     |  |  |  |
|      |                                                                                          |                    |                       |                                     |  |  |  |
| Sild | anaakan dari yang berikut (Boleh tandakan le                                             | bin daripada satu) |                       |                                     |  |  |  |
|      | Jenis Perbelanjaan                                                                       | Jumlah (BND)•      | Kekerapan*            | Keterangan/Jenis/Modal Tarikh Tamat |  |  |  |
|      | Bayaran Nafkah (Alimony Payment)                                                         |                    | Sila Pilih Satu 🗸 🗸 🗸 |                                     |  |  |  |
|      | Bayaran Rumah (House Payment)                                                            | 120                | Bulanan (Monthly) 🗸   | 01/02/2027                          |  |  |  |
|      | Bayaran Rumah Sewa (Rental House<br>Payment)                                             |                    | Sila Pilih Satu 🗸 🗸 🗸 |                                     |  |  |  |
|      | Bayaran Telefon Bimbit (Mobile Phone Bills)                                              | 35                 | Bulanan (Monthly) 🗸   |                                     |  |  |  |
|      | Bayaran Telefon Rumah (Home Telephone<br>Bills)                                          |                    | Sila Pilih Satu 🗸 🗸 🗸 |                                     |  |  |  |
|      | Bil air (Water Bill)                                                                     | 15                 | Bulanan (Monthly), 🗸  |                                     |  |  |  |
|      | Bil elektrik (Electricity Bill)                                                          | 50                 | Bulanan (Monthly), 🗸  |                                     |  |  |  |
|      | Dengan ini saya menyatakan bahawa maklumat yang <b>19</b> di atas adalah benar dan betul |                    |                       |                                     |  |  |  |
|      |                                                                                          | Sebelum            | Seterusnya            |                                     |  |  |  |

Nota: Simbol (\*) bermaksud ruangan tersebut adalah ruangan mandatori dan mesti

#### diisikan.

| + Tambah Baru | Untuk <b>menambah</b> barisan dan keterangan tambahan/baru.  |
|---------------|--------------------------------------------------------------|
| Ē             | Untuk <b>menghapus</b> maklumat di barisan yang dikehendaki. |
| Sebelum       | Untuk <b>kembali</b> ke halaman sebelumnya.                  |
| Seterusnya    | Untuk <b>ke halaman</b> berikutnya.                          |

- سیستم کیاجیکن نڈارا
- 20. Di seksyen **7. Maklumat Aset**, lengkapkan Maklumat Aset di ruangan yang disediakan seperti contoh paparan di bawah.
  - Tandakan 🗸 di kotak Jenis Aset yang disediakan.
  - Jumlah (BND) isikan nilai bagi jenis aset ini.
  - Kuantiti nyatakan jumlah (unit) aset yang dimiliki.
  - Keterangan sila nyatakan keterangan (jika perlu).
- 21. Setelah lengkap, klik Seterusnya bagi menyimpan maklumat dan untuk ke seksyen berikutnya.

| _       |                                                                                                    |              |          |   |                   |  |  |  |
|---------|----------------------------------------------------------------------------------------------------|--------------|----------|---|-------------------|--|--|--|
| 7. Mal  | 7. Maklumat Aset                                                                                        |              |          |   |                   |  |  |  |
|         |                                                                                                    |              |          |   |                   |  |  |  |
| Sila ta | Sila tandakan dari yang berikut (Boleh tandakan lebih daripada satu)                                    |              |          |   |                   |  |  |  |
|         | Jenis Aset                                                                                              | Jumlah (BND) | Kuantiti |   | Keterangan        |  |  |  |
|         | Basikal / Beca (Bicycle / Rickshaw)                                                                     | 1.00         | 1        | ~ |                   |  |  |  |
|         | Bot dan Motor Sangkut (Boat and Motorboat)                                                              |              | 0        | ~ |                   |  |  |  |
|         | Harta / Bangunan (Property / Building)                                                                  |              | 0        | ~ |                   |  |  |  |
|         | Inventori (Inventory)                                                                                   |              | 0        | ~ |                   |  |  |  |
|         | Kenderaan Bermotor (Motor vehicles)                                                                     | 10000        | 1        | ~ | Suzuki Swift 2016 |  |  |  |
| o       | Ketuhar Gelombang Mikro (Microwave oven)                                                                |              | 0        | ~ |                   |  |  |  |
| 0       | Komputer Desktop Peribadi (Personal Desktop<br>Computer)                                                |              | 0        | ~ |                   |  |  |  |
|         | Komputer Riba (Laptop)                                                                                  | 550          | 1        | ~ | Acer              |  |  |  |
|         | Dengan ini saya menyatakan bahawa maklumat yang 21 di atas adalah benar dan betul<br>Sebelum Seterusnya |              |          |   |                   |  |  |  |
|         | Sebelum                                                                                                 |              |          |   |                   |  |  |  |

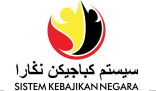

#### Bahagian B: Senarai Pasangan / Bekas Pasangan

#### Di halaman Bahagian B: Senarai Pasangan / Bekas Pasangan > 1. Pasangan

#### 22. Adakah awda sudah berkahwin?

• Jika • Ya, klik +Tambah Baru untuk lengkapkan maklumat pasangan pemohon.

Teruskan ke langkah 23 untuk melengkapkan keterangan pasangan.

| 1. Pasangan <b>22</b>          |                          |          |                  |               |          |
|--------------------------------|--------------------------|----------|------------------|---------------|----------|
| Adakah awda sudah berkahwin? * |                          |          |                  |               |          |
| Nama<br>+ Tambah Baru          | Nombor Kad<br>Pengenalan | Hubungan | Dalam Tanggungan | Status Profil | Tindakan |

• Jika Stidak, sila teruskan ke seksyen **2. Bekas Pasangan** untuk lengkapkan maklumat bekas pasangan pemohon (*jika perlu*) di ruangan yang disediakan.

|   | 1. Pasangan                   |    |  |  |  |  |
|---|-------------------------------|----|--|--|--|--|
|   | Adakah awda sudah berkahwin * |    |  |  |  |  |
| ſ | ○ Ya<br>● Tidak               | 22 |  |  |  |  |

23. Lengkapkan maklumat pasangan pemohon di ruangan yang disediakan seperti contoh paparan di bawah. Tandakan kotak ✓ Dalam Tanggungan jika pasangan masih dibawah tanggungan pemohon.

| 2. Pasangan                     |   |                            |   |                                         |                | 🗹 Dalam Tang     | jgungan |
|---------------------------------|---|----------------------------|---|-----------------------------------------|----------------|------------------|---------|
| Nama Penuh (Seperti Dalam KP) • |   |                            |   | Nama Lain (Jika ada)                    | Hubungan *     |                  |         |
| Ali bin Ahmad                   |   |                            |   |                                         | Suami (Husbo   | and)             | ~       |
| Jenis KP *                      |   | Nombor Kad Pengenalan *    |   | Nombor Surat Beranak *                  | Tempat Lahir • |                  |         |
| Kuning (Yellow)                 | ~ | 00234567                   |   |                                         | Brunei         |                  | ~       |
| Tarikh Lahir *                  |   | Umur                       |   | Jenis Paspot *                          | Nombor Paspa   | t*               |         |
| 01/01/1974                      |   | 47                         |   | Tiada memiliki paspot (No Passport) 🗸 🗸 |                |                  |         |
| Agama *                         |   | Bangsa •                   |   | Kewarganegaraan *                       | Taraf Kerakyat | an •             |         |
| Islam (Islam)                   | ~ | Melayu (Malay)             | ~ | Brunei 🗸                                | Rakyat Brune   | (Brunei Citizen) | ~       |
| Alamat *                        |   |                            |   |                                         |                |                  |         |
| No 1                            |   |                            |   |                                         |                |                  |         |
| Daerah *                        |   | Mukim •                    |   | Kampung *                               | Poskod •       |                  |         |
| Brunei Muara                    | ~ | Mukim Berakas A            | ~ | Kg. Anggerek Desa 🗸 🗸 🗸                 | Bb1111         |                  |         |
| Rekod Perkahwinan *             |   |                            |   |                                         |                |                  |         |
| Tarikh Mula Perkahwinan *       |   | Nombor Sijil Perkahwinan * |   | Nombor Pendaftaran Perkahwinan *        |                |                  |         |
| 01/01/2021                      |   | 1234                       |   | 2345                                    |                |                  |         |
|                                 |   |                            |   |                                         |                |                  |         |

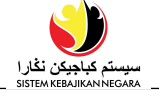

24. Setelah keterangan lengkap diisi, klik seterusnya untuk langkah seterusnya.

Di seksyen Maklumat Pendidikan, lengkapkan keterangan di ruangan yang

disediakan seperti contoh paparan di bawah:

| Pendidikan Tertinggi *<br>O Pra-Sekolah<br>O Sekolah Rendah<br>Sekolah Menengah<br>O Sekolah Vokasional                                                                         | Kelulusan Tertinggi •<br>O Tiada Kelulusan<br>• Jenis Kelulusan<br>Institusi Pendidikan •<br>SM Sultan Sharif Ali             |
|----------------------------------------------------------------------------------------------------|----------------------------------------------------------------------------------------------------|
| Pendidikan Tertinggi * O Pra-Sekolah O Sekolah Rendah Sekolah Menengah O Sekolah Vokasional                                                                                     | Kelulusan Tertinggi *<br>O Tiada Kelulusan<br>Institusi Pendidikan *<br>SM Sultan Sharif Ali                                  |
| <ul> <li>Pra-Sekolah</li> <li>Sekolah Rendah</li> <li>Sekolah Menengah</li> <li>Sekolah Vokasional</li> </ul>                                                                   | ○ Tiada Kelulusan<br>● Jenis Kelulusan     Institusi Pendidikan *     SM Sultan Sharif Ali ✓     Jenis Kelulusan *            |
| <ul> <li>Sekolah Rendah</li> <li>Sekolah Menengah</li> <li>Sekolah Vokasional</li> </ul>                                                                                        | <ul> <li>Jenis Kelulusan</li> <li>Institusi Pendidikan *</li> <li>SM Sultan Sharif Ali </li> <li>Jenis Kelulusan *</li> </ul> |
| <ul> <li>Sekolah Menengah</li> <li>Sekolah Vokasional</li> </ul>                                                                                                    | Institusi Pendidikan * SM Sultan Sharif Ali                                                                                   |
| O Sekolah Vokasional                                                                                                    | SM Sultan Sharif Ali                                                                                                    |
|                                                                                                    | SM Sultan Sharif Ali ~<br>Jenis Kelulusan *                                                                                   |
| ⊖ Pra-Universiti                                                                                                    | Jenis Kelulusan *                                                                                                    |
| O Universiti                                                                                                    |                                                                                                    |
| O Tiada Pendidikan                                                                                                    |                                                                                                    |
| Institusi Pendidikan *                                                                                                    | Tahun 7 - 8, Tingkatan 🗸                                                                                                    |
| SM Sultan Sharif Ali                                                                                                    |                                                                                                    |
| Tahun / Kelas Tarikh Tamat                                                                                                    |                                                                                                    |
| Form2 01/12/1993                                                                                                    |                                                                                                    |
|                                                                                                    |                                                                                                    |
| Adakah pasangan awda pernah mengikuti mana-mana Sekol<br>O Ya, sedang menghadiri<br>O Ya, pernah menghadiri<br>O Tidak pernah<br>Sekolah Rendah Ugama *<br>Sekolah Ugama Ahmc ~ | olah Ugama Islam (Rendah)? *                                                                                                  |
| Kemahiran                                                                                                    |                                                                                                    |
| Perikanan (Fisheries)                                                                                                    |                                                                                                    |
| Iempar Diperolen Ianun Diperolen                                                                                                    |                                                                                                    |
|                                                                                                    |                                                                                                    |
| Set kemahiran yang ingin awda perolehi (Jika ada)                                                                                                    |                                                                                                    |
| Kegunaan Komputer (Computer use)                                                                                                    |                                                                                                    |
| Dengan ini saya menyatakan bahawa makluma<br>Sebelumnya                                                                                                    | aat yang dibadkan di atas adalah benar dan betul<br>25<br>Seterusnya                                                          |

25. Setelah keterangan lengkap diisi, klik seterusnya untuk langkah seterusnya.

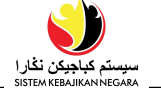

26. Lengkapkan Maklumat Pekerjaan bagi pasangan awda seperti paparan di bawah.

Setelah keterangan lengkap diisi, klik

<sup>seterusnya</sup> untuk langkah seterusnya.

| 4. Maklumat Pekerjaar                                                                                   | 1                                                                                                    |                                                                             |                                                              |                                    |                                   |
|----------------------------------------------------------------------------------------------------|----------------------------------------------------------------------------------------------------|-----------------------------------------------------------------------------|--------------------------------------------------------------|------------------------------------|-----------------------------------|
| Status Pekerjaan *                                                                                      |                                                                                                    |                                                                             |                                                              |                                    |                                   |
| D Tidak Berkerja                                                                                        |                                                                                                    |                                                                             |                                                              |                                    |                                   |
| 🖲 Bekerja                                                                                               |                                                                                                    |                                                                             |                                                              |                                    |                                   |
| O Bekerja Sendiri                                                                                       |                                                                                                    |                                                                             |                                                              |                                    |                                   |
| O Penuntut                                                                                              |                                                                                                    |                                                                             |                                                              |                                    |                                   |
| Jersara                                                                                                 |                                                                                                    |                                                                             |                                                              |                                    |                                   |
| Sektor *                                                                                                |                                                                                                    |                                                                             |                                                              |                                    |                                   |
| Sektor swasta                                                                                           |                                                                                                    |                                                                             |                                                              |                                    |                                   |
| hanna labatan Cuaikat                                                                                   |                                                                                                    | lesueten .                                                                  |                                                              | Tavilda Mada B                     |                                   |
| Nama Jabatan/Syankat *                                                                                  |                                                                                                    | Jawatan                                                                     |                                                              |                                    |                                   |
| XYZ Company                                                                                             |                                                                                                    | Atendan kaunter servis makanan (Fo                                          | ood service cour 💙                                           | 01/02/2020                         |                                   |
| Sejarah Pekerjaan                                                                                       |                                                                                                    |                                                                             |                                                              |                                    |                                   |
| Sojarah Pokerjaan<br>Adakah awda mempunya<br>9 Ya<br>O Tidak                                            | ii pekerjaan sebelum ini? *                                                                           |                                                                             |                                                              |                                    |                                   |
| Sejarah Pekerjaan<br>Adakah awda mempunya<br>B Ya<br>D Tidak<br>Jenis Pekerjaan                         | ai pekerjaan sebelum ini? *<br>Nama Jabatan / Syarikat / Perkl                                        | hidmatan Jawatan                                                            | Alasan Berhenti Be                                           | skerja Tarikh Mula                 | Tarikh Tamat                      |
| Sejarah Pekerjaan<br>Adakah awda mempunya<br>9 Ya<br>D Tidak<br>Jenis Pekerjaan<br>Sambilan (Part-Tir 🗸 | ni pekerjaan sebelum ini? •<br>Nama Jabatan / Syarikat / Perki<br>Syarikat Berjaya                    | hidmatan Jawatan<br>Jurujual pondok (K                                      | Alasan Berhenti Be                                           | okerja Tarikh Mula                 | Tarikh Tamat<br>30/06/2020        |
| Sejarah Pekerjaan<br>Adakah awda mempunya<br>9 Ya<br>D Tidak<br>Jenis Pekerjaan<br>Sambilan (Part-Tir 💙 | ai pekerjaan sebelum ini? *<br>Nama Jabatan / Syarikat / Perkl<br>Syarikat Berjaya                    | hidmatan Jawatan<br>Jurujual pondok (K                                      | Alasan Berhenti Be<br>Masalah Keluarga                       | a 01/02/2020                       | Tarikh Tamat<br>30/06/2020        |
| Sejarah Pekerjaan<br>Adakah awda mempunya<br>9 Ya<br>O Tidak<br>Jenis Pekerjaan<br>Sambilan (Part-Tir 🗸 | ai pekerjaan sebelum ini? *<br>Nama Jabatan / Syarikat / Perkl<br>Syarikat Berjaya                    | hidmatan Jawatan<br>Jurujual pondok (K                                      | Alasan Berhenti Be<br>Masalah Keluarga                       | akerja Tarikh Mula                 | Tarikh Tamat<br>30/06/2020        |
| Sejarah Pekerjaan<br>Adakah awda mempunya<br>9 Ya<br>O Tidak<br>Jenis Pekerjaan<br>Sambilan (Part-Tir 🗸 | ai pekerjaan sebelum ini? *<br>Nama Jabatan / Syarikat / Perkl<br>Syarikat Berjaya                    | hidmatan Jawatan<br>Jurujual pondok (K                                      | Alasan Berhenti Ber<br>Masalah Keluarga                      | akerja Tarikh Mula                 | Tarikh Tamat           30/06/2020 |
| Sejarah Pekerjaan<br>Adakah awda mempunya<br>9 Ya<br>O Tidak<br>Jenis Pekerjaan<br>Sambilan (Part-Tir 🗸 | al pekerjaan sebelum ini? *<br>Nama Jabatan / Syarikat / Perk<br>Syarikat Berjaya                     | hidmatan Jawatan<br>Jurujual pondok (K                                      | Alasan Berhenti Be<br>Masalah Keluarga                       | okerja Tarikh Mula                 | Tarikh Tamat           30/06/2020 |
| Sejarah Pekerjaan<br>Adakah awda mempunya<br>9 Ya<br>O Tidak<br>Jenis Pekerjaan<br>Sambilan (Part-Tir 🗸 | il pekerjaan sebelum ini? *<br>Nama Jabatan / Syarikat / Perkl<br>Syarikot Berjaya<br>Dengan ini saya | hidmatan Jawatan<br>Jurujual pondok (K<br>a menyatakan bahawa maklumat yang | Alasan Berhenti Be<br>V Masalah Keluarga                     | okerja Tarikh Mula<br>a 01/02/2020 | Tarikh Tamat           30/06/2020 |
| Sejarah Pekerjaan<br>Adakah awda mempunya<br>9 Ya<br>O Tidak<br>Jenis Pekerjaan<br>Sambilan (Part-Tir 🗸 | il pekerjaan sebelum ini? *<br>Nama Jabatan / Syarikat / Perk<br>Syarikot Berjaya<br>Dengan ini saya  | hidmatan Jawatan<br>Jurujual pondok (K                                      | Alasan Berhenti Be<br>V Masalah Keluarga<br>li atas adalah I | okerja Tarikh Mula<br>a 01/02/2020 | Tarikh Tamat           30/06/2020 |

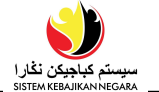

27. Di seksen Maklumat Pendapatan, lengkapkan keterangan pendapatan pasangan

| 5. Mak  | umat Pendapatan                                              |                   |                            |               |
|---------|--------------------------------------------------------------|-------------------|----------------------------|---------------|
| ila tan | dakan dari yana berikut (Boleh tandakan lebih daripada satu) |                   |                            |               |
|         | Jenis Pendapatan                                             | Jumlah (BND) *    | Kekerapan *                | Keterangan    |
| •       | Gaji (Salary)                                                | 300               | Bulanan (Monthly)          | ~             |
|         | Kumia Khas (Kumia Khas)                                      |                   | Sila Pilih Satu            | ~             |
|         | Elaun Sara Hidup (Living Allowance)                          |                   | Sila Pilih Satu            | ~             |
|         | Elaun ABDB/Polis (ABDB/Police Allowance)                     |                   | Sila Pilih Satu            | ~             |
|         | Agihan Zakat MUIB                                            |                   | Sila Pilih Satu            | ~             |
|         | Bantuan Kebajikan (Yayasan) (Welfare Assistance (Yayasan))   |                   | Sila Pilih Satu            | ~             |
|         | Lain-Lain Bantuan (Other Welfare)                            |                   | Sila Pilih Satu            | ~             |
|         | Pendapatan Lain (Other Income)                               |                   | Sila Pilih Satu            | ~             |
|         |                                                              |                   |                            |               |
|         | Dengan ini saya menyatakan bahaw                             | a maklumat yang d | aerikan di atas adalah ber | nar dan betul |
|         |                                                              |                   | 28                         |               |
|         | Se                                                           | belum Seteru      | snya                       |               |
|         |                                                              |                   |                            |               |

28. Setelah keterangan lengkap diisi, klik seterusnya untuk langkah seterusnya.

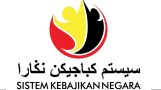

29. Di seksyen 6. Maklumat Penbelanjaan, lengkapkan keterangan perbelanjaan

pasangan seperti paparan berikut:

| . Ma                                                                                                    | klumat Perbelanjaan                                  |               |                   |                        |              |  |  |  |
|----------------------------------------------------------------------------------------------------|------------------------------------------------------|---------------|-------------------|------------------------|--------------|--|--|--|
| ila ta                                                                                                    | ndakan dari yang berikut (Boleh tandakan lebih darip | ada satu)     |                   |                        |              |  |  |  |
|                                                                                                    | Jenis Perbelanjaan                                   | Jumlah (BND)* | Kekerapan*        | Keterangan/Jenis/Modal | Tarikh Tamat |  |  |  |
|                                                                                                    | Bayaran Nafkah (Alimony Payment)                     |               | Sila Pilih Satu   | ·                      |              |  |  |  |
|                                                                                                    | Bayaran Rumah (House Payment)                        | 90            | Bulanan (Monthly) | ~                      |              |  |  |  |
|                                                                                                    | Bayaran Rumah Sewa (Rental House Payment)            |               | Sila Pilih Satu   | •                      |              |  |  |  |
|                                                                                                    | Bayaran Telefon Bimbit (Mobile Phone Bills)          |               | Sila Pilih Satu   | •                      |              |  |  |  |
|                                                                                                    | Bayaran Telefon Rumah (Home Telephone Bills)         |               | Sila Pilih Satu   | •                      |              |  |  |  |
|                                                                                                    | Bil air (Water Bill)                                 |               | Sila Pilih Satu   | •                      |              |  |  |  |
|                                                                                                    | Bil elektrik (Electricity Bill)                      |               | Sila Pilih Satu   | •                      |              |  |  |  |
| •                                                                                                    | Bil Internet (Internet Bill)                         | 30            | Bulanan (Monthly) | ~                      |              |  |  |  |
| Dengan ini saya menyatakan bahawa maklumat yang diberikan di atas adalah benar dan betul<br>30<br>Sebelum Seterusnya |                                                      |               |                   |                        |              |  |  |  |

30. Setelah keterangan lengkap diisi, klik seterusnya untuk langkah seterusnya.

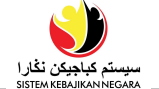

31. Di seksyen **7. Anak-Anak**, klik **Tambah Baru** untuk melengkapkan keterangan anakanak (iika ada)

| allak (jika aua).           |                        |                |          |                     |               |          |  |
|-----------------------------|------------------------|----------------|----------|---------------------|---------------|----------|--|
| 7. Anak-anak                |                        |                |          |                     |               |          |  |
| Sila masukkan maklumat anal | awda di bawah pasangan | ini (Jika ada) |          |                     |               |          |  |
| Na 31                       | Jenis ID               | Nombor ID      | Hubungan | Dalam<br>Tanggungan | Status Profil | Tindakan |  |
| + Tambah Baru               |                        |                |          |                     |               |          |  |

32. Lengkapkan keterangan anak-anak di ruang yang disediakan seperti paparan di bawah. Tandakan kotak ✓ Dalam Tanggungan jika anak-anak masih dibawah tanggungan pemohon.

|                                             |                                    |                                      | 32                            |
|---------------------------------------------|------------------------------------|--------------------------------------|-------------------------------|
| 1. Maklumat Asas Tanggungan                 |                                    |                                      | 🗹 Dalam Tanggungan            |
| Nama Penuh (Seperti Dalam KP) *             |                                    | Nama Lain (Jika ada)                 | Hubungan *                    |
| Syaza                                       |                                    |                                      | Anak Perempuan (Daughter) 🗸 🗸 |
| Jenis KP •<br>Tiada Kad Pengenalan (No Ic 🗸 | Nombor Surat Beranak *<br>12345678 |                                      |                               |
| Tarikh Lahir *                              | Umur                               | Jantina *                            |                               |
| 01/03/2013                                  | 9                                  | Perempuan (Female) 🛛 🗸 🗸             |                               |
| Adakah tanggungan awda menerin              | na DANA Pg Muda Mahkota Al-Muhta   | idee Billah untuk Anak-Anak Yatim? * |                               |
| ΟΥα                                         |                                    |                                      |                               |
| Tidak                                       |                                    |                                      |                               |

| 2. Maklumat Pendidikan                       |                              |                      |
|----------------------------------------------|------------------------------|----------------------|
| Peringkat Pendidikan *                       | Tahun / Kelas *              | Tahun Persekolahan * |
| Darjah 1 - 3, Tahun 1-3 atau sebanding (Ye 🗸 | Year 3                       | 2022                 |
| Institusi Pendidikan *                       |                              |                      |
| SEKOLAH SINARAN MAS                          | ~                            |                      |
| Adakah tanggungan awda pernah mengikuti m    | ana-mana Sekolah Ugama Islam | (Rendah)? •          |
| Ya, sedang menghadiri                        |                              |                      |
| 🔿 Ya, pernah menghadiri                      |                              |                      |
| O Tidak pernah                               |                              |                      |
| Sekolah Rendah Ugama*                        |                              |                      |
| Sekolah Ugama Amar Pahlawan                  | ~                            |                      |
| Darjah *                                     |                              |                      |
| Darjah                                       |                              |                      |
| L                                            |                              |                      |

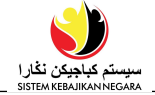

| Adakah tanggungan ini tinggal di rumah yang sama dengan pemohon? *                             |
|------------------------------------------------------------------------------------------------|
|                                                                                                |
| OTidak                                                                                         |
| 4. Maklumat Kesihatan                                                                          |
| Jenis ID Perubatan No. ID Perubatan                                                            |
|                                                                                                |
|                                                                                                |
| Adakah awda mempunyai masalah kesihatan? *                                                     |
| ΟΥα                                                                                            |
| Tidak                                                                                          |
| Adakah awda dikategorikan sebagai orang kurang upaya? *                                        |
| ΟΥα                                                                                            |
| Tidak                                                                                          |
| Adakah awda mendapat elaun hilang upaya? *                                                     |
| ΟΥα                                                                                            |
| Tidak                                                                                          |
| Adakah awda mendaftar di mana-mana persatuan / pertubuhan? *                                   |
| ΟΥα                                                                                            |
| Tidak                                                                                          |
|                                                                                                |
| Dengan ini saya menyatakan bahawa maklumat yang di <b>si sa</b> di atas adalah benar dan betul |
| Sebelumnya                                                                                     |

33. Setelah keterangan lengkap diisi, klik Seterusnya untuk meneruskan.

Paparan seperti di bawah akan dipaparkan.

34. Klik 🧧 jika ingin mengemaskini maklumat anak.

Jika pemohon mempunyai lebih daripada 1 anak, sila ulang langkah 30 hingga 32.

| 7. Anak-anak                        |                                        |                   |                       |                     |               |                   |
|-------------------------------------|----------------------------------------|-------------------|-----------------------|---------------------|---------------|-------------------|
| Sila masukkan maklumat anak awda di | bawah pasangan ini (                   | (Jika ada)        |                       |                     |               |                   |
| Nama                                | Jenis ID                               | Nombor ID         | Hubungan              | Dalam<br>Tanggungan | Status Profil | <mark>34</mark> n |
|                                     | Sijil Kelahiran (Birth<br>Certificate) | 123987101         | Anak Lelaki (Son)     |                     | Lengkap       | 6                 |
| + Tambah Baru                       |                                        |                   |                       |                     |               |                   |
| Den                                 | gan ini saya menyata                   | kan bahawa maklum | nat yang diberikan di | atas adalah benar d | an betul      |                   |
|                                     |                                        | Sebelumnya        | Seterusnya            |                     |               |                   |

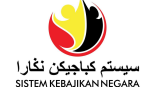

35. Di seksyen Bekas Pasangan, lengkapkan maklumat bekas pasangan (jika ada) di

ruangan yang disediakan seperti contoh paparan di bawah.

| 2. Bekas Pasangan                           | 35       |             |            |          |
|---------------------------------------------|----------|-------------|------------|----------|
| Adalah awda porpah borkahwip sobolum ini2   |          |             |            |          |
| Addkurr dwud pernar berkuriwin sebelurrinis |          |             |            |          |
| Ya                                          |          |             |            |          |
| OTidak                                      |          |             |            |          |
| Adakah pasangan awda telah meninggal dur    | nia? *   |             |            |          |
| © Yα                                        |          |             |            |          |
| OTidak                                      |          |             |            |          |
| No                                          | mbor Kad | ł           | Dalam      |          |
| Nama Pe                                     | ngenalan | Jenis Cerai | Tanggungan | Tindakan |
| + Tambah Baru                               |          |             |            |          |

36. Jika awda memilih <a>
 ya</a> pada soalan Adakah pasangan awda telah meninggal

dunia?, sila masukkan keterangan bekas pasangan awda dengan menekan punat

+ Iomboh Boru . Kemudian, lengkapkan keterangan pasangan awda seperti

paparan di bawah:

| 2. Bekas Pasangan                                                             |                                           |                                                       | Dalam Tang     36            |
|-------------------------------------------------------------------------------|-------------------------------------------|-------------------------------------------------------|------------------------------|
| Nama Penuh (Seperti Dalam KP)•<br>Mohammad bin Ahmad                          |                                           | Nama Lain (Jika ada)                                  | Tarikh Lahir *<br>01/02/1971 |
| Jenis KP<br>Kuning (Yellow)<br>Jenis Cerai *<br>O Cerai Hidup<br>@ Cerai Mati | Nombor Kad Pengenalan*<br>00231211        | Nombor Telefon Bimbit                                 | Nombor Telefon Rumah         |
| Tarikh Cerai Mati<br>01/02/2019                                               |                                           |                                                       |                              |
| Dengan ini sa                                                                 | ya menyatakan bahawa maklun<br>Sebelumnya | aat yang a 37 <sup>di</sup> atas adalal<br>Seterusnya | h benar dan betul            |

37. Setelah keterangan lengkap diisi, klik seterusnya untuk langkah seterusnya.

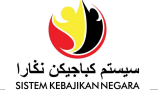

39

- 38. Di seksyen Bahagian C: Senarai Tanggungan > 1. Tanggungan, lengkapkan maklumat tanggungan pemohon (jika ada) di ruang yang disediakan seperti contoh paparan di bawah.
  - Klik + tombah Baru untuk menambah maklumat tanggungan.

| 1. Tanggungan |                       |                    |                     |                        |               |          |
|---------------|-----------------------|--------------------|---------------------|------------------------|---------------|----------|
| 38            | Jenis ID              | Nombor ID          | Hubungan            | Dalam<br>Tanggungan    | Status Profil | Tindakan |
| + Tambah Baru |                       |                    |                     |                        |               |          |
|               | Dengan ini saya menya | takan bahawa makli | umat yang diberikan | di atas adalah benar d | dan betul     |          |
|               |                       | Sebelumny          | aSeterusnya         |                        |               |          |

39. Lengkapkan maklumat tanggungan di seksyen Butir-butir Asas Tanggungan,

#### Maklumat Pekerjaan/Maklumat Pendidikan, Tempat Kediaman dan Maklumat

| 1. Maklumat Asas Tanggungan                          |              |                      |                        |               |               | 🗹 Dalam Tanggur | ngan |
|------------------------------------------------------|--------------|----------------------|------------------------|---------------|---------------|-----------------|------|
| Nama Penuh (Seperti Dalam KP) *                      |              |                      | Nama Lain (Jika ada)   |               | Hubungan *    |                 |      |
| Hjh Aminah Hj Ahmad                                  |              |                      |                        |               | lbu (Mothe    | r)              | ~    |
| Jenis KP *                                           | Nombor Kad   | Pengenalan *         | Nombor Surat Beranak   | *             |               |                 |      |
| Kuning (Yellow) 🗸                                    | 00123456     |                      |                        |               |               |                 |      |
| Tarikh Lahir *                                       | Umur         |                      | Jantina *              |               |               |                 |      |
| 01/03/1963                                           | 59           |                      | Perempuan (Female)     | ~             |               |                 |      |
| Adakah tanggungan awda menerima D<br>O Ya<br>® Tidak | DANA Anak Ya | tim? *               |                        |               |               |                 |      |
| 2. Maklumat Pekerjaan / Maklur                       | mat Pendi    | dikan                |                        |               |               |                 |      |
| Status Pekerjaan *                                   |              |                      |                        |               |               |                 |      |
| Tidak Berkerja                                       |              |                      |                        |               |               |                 |      |
| O Bekerja Sendiri                                    |              |                      |                        |               |               |                 |      |
| O Penuntut                                           |              |                      |                        |               |               |                 |      |
| O Bersara                                            |              |                      |                        |               |               |                 |      |
| Peringkat Pendidikan *                               |              | Sila Nyatakan (Perin | gkat Pendidikan) *     | Tahun Pe      | ərsəkolahan * |                 |      |
| Lain-lain pendidikan bukan formal                    | (Ot ∨        | Masakan              |                        | 1980          |               |                 |      |
| Institusi Pendidikan *                               |              |                      | Sila Nyatakan (Institu | usi Pendidika | ın) *         |                 |      |
| Lain-Lain (Others)                                   |              | ~                    | -                      |               |               |                 |      |
| Adakah tanggunggan awda pernah                       | h mengikuti  | mana-mana Sekola     | h Ugama Islam (Rendah  | ); *          |               |                 |      |
| ○ Ya, sedang menghadiri                              |              |                      |                        |               |               |                 |      |
| ○ Ya, pernah menghadiri                              |              |                      |                        |               |               |                 |      |
| Tidak pernah                                         |              |                      |                        |               |               |                 |      |

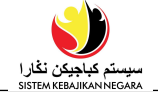

| Alamat *<br>No 1 |   |                 |   |                   |   |          |  |
|------------------|---|-----------------|---|-------------------|---|----------|--|
| Daerah *         |   | Mukim *         |   | Kampung *         |   | Poskod * |  |
| Brunei Muara     | ~ | Mukim Berakas A | ~ | Kg. Anggerek Desa | ~ | BB3713   |  |

| 4. Ma                   | klumat Kesiha   | tan   |                           |                            |                                |
|-------------------------|-----------------|-------|---------------------------|----------------------------|--------------------------------|
| Jenis                   | D Perubatan     |       | No. ID Perubatan          |                            |                                |
| BruH                    | ims             | ~     | 9879                      |                            |                                |
|                         |                 |       |                           |                            |                                |
| Adaka                   | ah tanggungan a | wda   | mempunyai masalah kesil   | iatan? *                   |                                |
| ΟYα                     |                 |       |                           |                            |                                |
| Tido                    | IK              |       |                           |                            |                                |
| Adaka                   | ah tanggungan a | wda   | dikategorikan sebagai ora | ng kurang upaya? *         |                                |
| O Ya                    | de la           |       |                           |                            |                                |
| <ul> <li>Had</li> </ul> | IK              |       |                           |                            |                                |
| Adako                   | ah tanggungan a | wda   | mendapat elaun hilang up  | aya? *                     |                                |
| O Ya                    | 1k              |       |                           |                            |                                |
| • 1100                  |                 |       |                           |                            | <b>-</b> -                     |
| Adako                   | an tanggungan a | waa   | mendaπar ai mana-mana     | persatuan / pertub         | unan? *                        |
| O Ya                    | Ik              |       |                           |                            |                                |
|                         |                 |       |                           |                            |                                |
| ſ                       |                 |       |                           |                            |                                |
|                         | Dengan ini say  | /a me | nyatakan bahawa maklur    | nat yang diborikan (<br>39 | di atas adalah benar dan betul |
|                         |                 |       | Sebelumnya                | Seterusnya                 |                                |

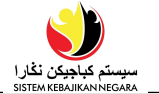

40. Halaman seperti di bawah akan dipaparkan.

Klik 🧧 jika ingin mengemaskini maklumat tanggungan.

Klik Hambah Baru jika ingin menambah maklumat tanggungan yang lain dan sila ulang

langkah 36 hingga 37. Atau klik seterusnya untuk meneruskan langkah seterusnya.

| 1. Tanggungan   |                                        |                               |                           |                     |               |             |
|-----------------|----------------------------------------|-------------------------------|---------------------------|---------------------|---------------|-------------|
| Nama            | Jenis ID                               | Nombor ID                     | Hubungan                  | Dalam<br>Tanggungan | Status Profil | Tindakan    |
| +Tomboh Boru 40 | Sijil Kelahiran (Birth<br>Certificate) | 123987101                     | Anak Lelaki (Son)         |                     | Lengkap       | <b>2</b> 40 |
|                 | Dengan ini saya menyatak               | an bahawa maklu<br>Sebelumnya | mat yang 40<br>Seterusnya | atas adalah benar ( | dan betul     |             |

41. Seksyen Bahagian D: Hubungan Kecemasan. Lengkapkan Butir-butir Asas Perhubungan Kecemasan seperti contoh di bawah:

| . Butir-butir Asas Perhubui  | ngan Kecemasan          |                      |               |   |
|------------------------------|-------------------------|----------------------|---------------|---|
| Nama Penuh (Seperti Dalam Ki | ) •                     | Nama Lain (Jika ada) | Hubungan *    |   |
| Haji Osman bin Ali           |                         |                      | Bapa (Father) | ~ |
| Jenis KP *                   | Nombor Kad Pengenalan * | Nombor Telefon *     | E-mel *       |   |
| Kuning (Yellow) 🗸 🗸          | 007654321               | 87123123             | ABC@gmail.com |   |
| •                            |                         |                      |               |   |

42. Jika pemohon ingin menambah butir-butir asas permohonan kecemasan yang lain, klik + Iomboh Boru atau klik Seterusnya untuk meneruskan langkah seterusnya.

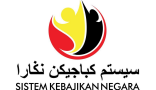

- 43. Seksyen **Bahagian E: Dokumen Sokongan** akan dipaparkan. Untuk memuat naik dokumen sokongan, ikuti langkah-langkah berikut:
  - a) di sub-seksyen **Dokumen Yang Perlu DiMuat Naik**, klik salah satu kotak yang berwarna merah
  - b) pilih fail yang sudah diimbas (scanned) lebih awal. Pastikan dokumen yang di imbas adalah di dalam format *JPEG* dan tidak melebihi *2MB* bagi setiap fail.
  - c) muat naik fail tersebut dengan mengklik "Open";

| Bahagian E : Dokumen Sokongan                                                                                                    |
|----------------------------------------------------------------------------------------------------|
| • Ruangan mandatori yang perlu diisi.                                                                                                    |
| Untuk Bantuan Kewangan COVID-19 sila tekan punat '+Tambah Baru' dan muat naik:                                                                                                    |
| 1) Surat Dari Majikan (Letter from Employer)                                                                                                    |
| 2) Tangkapan Skrin Kod BruHealth (BruHealth's Code Screenshot)                                                                                                    |
| Jika awda kehilangan pekerjaan atau terpaksa mengambil cuti tanpa gaji akibat COVID-19, sila pilih 'Surat Dari Majikan (Letter from Employer)' untuk memuat naik<br>dokumen tersebut.                                                                          |
| 1. Dokumen Yang Telah Dimuat Naik                                                                                                    |
| 2. Dokumen Yang Perlu Dimuat Naik *                                                                                                    |
| Sila muat naik dokumen seperti yang dimutat kan di bawah. Semua dokumen wajib dimuat naik. Pastikan dokumen yang dimuat naik adalah di dalam format JPEG<br>dan di bawah 2MB.<br>Surat Pengesahan Ketua Kampong<br>(Ketua Kampong Verification Letter) - Mango |
| + Tambah Baru                                                                                                    |

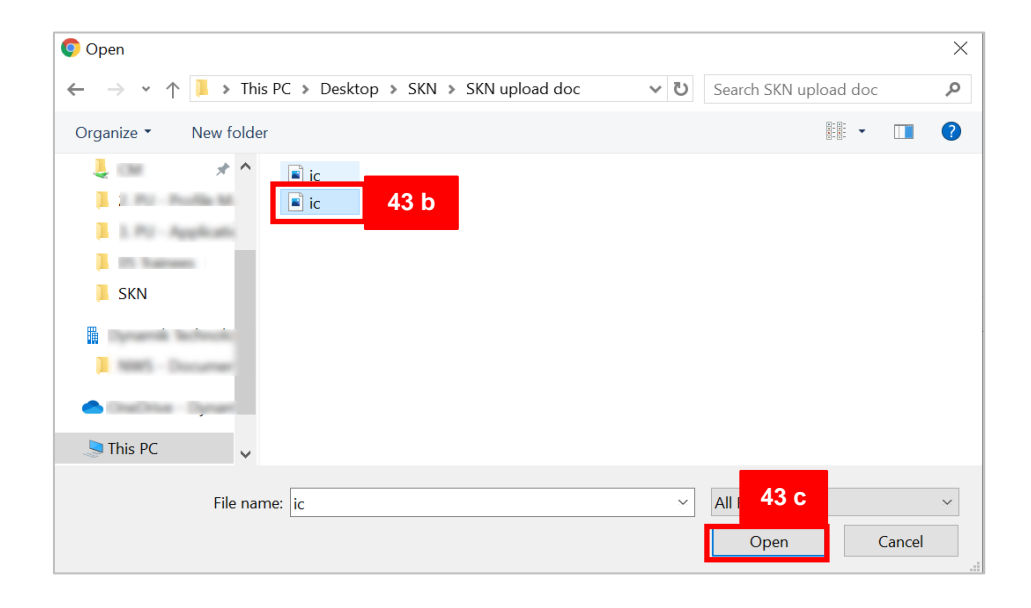

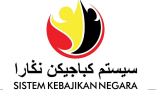

44. Setelah dokumen dimuat naik, mesej '**Rekod Berjaya Disimpan**' akan dipaparkan seperti di bawah. Kemudian, klik ok .

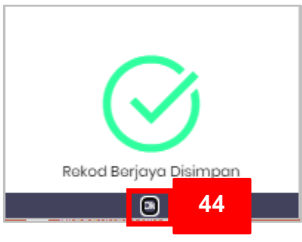

45. Sila ulang dari langkah 41a hingga 42 untuk memuat naik semua dokumen yang diperlukan sehingga kesemua kotak merah betukar menjadi hijau seperti contoh di bawah:

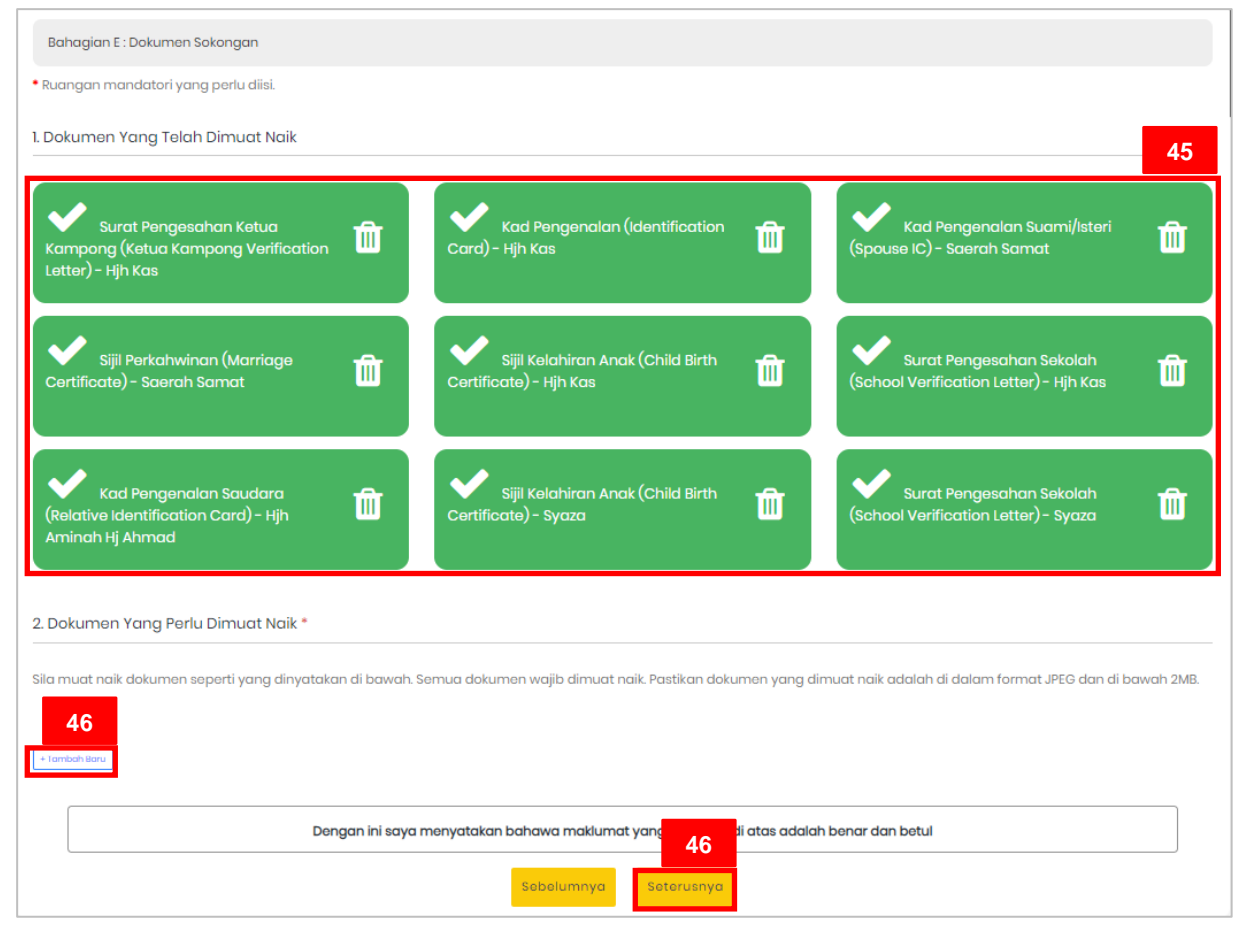

46. Jika pemohon ingin menambah dokumen sokongan yang lain, klik + Tombah Baru. Atau

klik seterusnya untuk meneruskan langkah seterusnya.

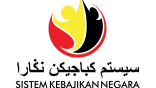

47. Seksyen Bahagian F: Soalan Am akan dipaparkan. Sila jawab semua soalan yang

disediakan seperti paparan di bawah:

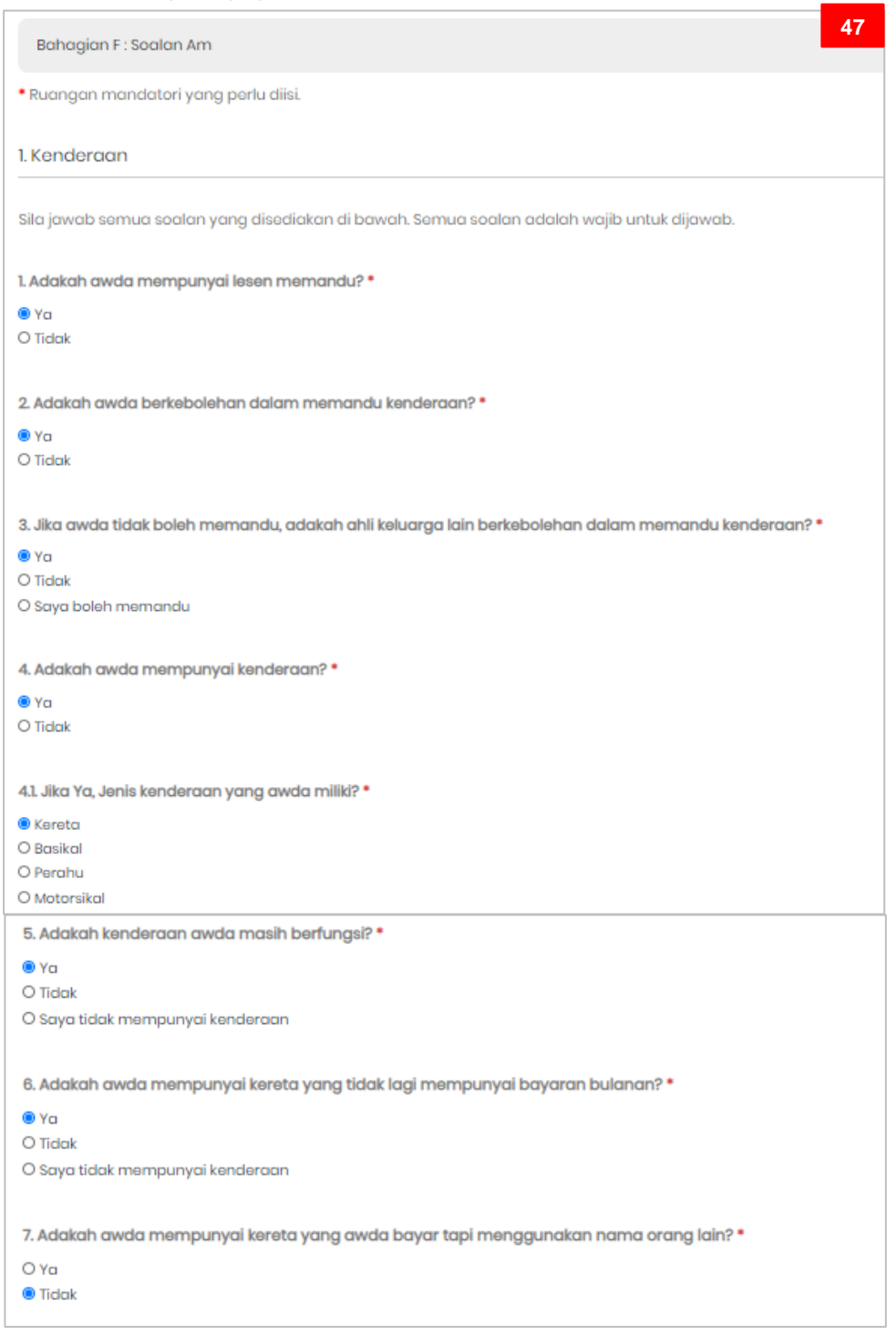

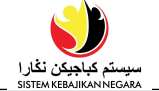

| 3. Adakah terdapat perhentian bas berhampiran dengan kediaman awda? *                      | 47 |
|--------------------------------------------------------------------------------------------|----|
| Ο Υα                                                                                       |    |
| D Tidak                                                                                    |    |
|                                                                                            |    |
| 3.1. Adakah awda mahu menaiki bas? *                                                       |    |
| ) Ya                                                                                       |    |
| 1 Tidak                                                                                    |    |
| e Tonan                                                                                    |    |
| ). Berapakah jumlah perbelanjaan penggunaan pengangkutan awam dalam sebulan? *             |    |
| D \$50 kebawah                                                                             |    |
| D \$50 - \$100                                                                             |    |
| D \$100 - \$200                                                                            |    |
| ) \$200 keatas                                                                             |    |
| 🕽 Saya tidak menggunakan pengangkutan awam                                                 |    |
|                                                                                            |    |
| 2. Perumahan dan Kediaman                                                                  |    |
| Sila jawab semua soalan yang disediakan di bawah. Semua soalan adalah wajib untuk dijawab. |    |
| 1. Jumlah ketua keluarga / kelamin yang tinggal bersama di kediaman rumah awda? *          |    |
| 2                                                                                          |    |
| 2. Berapa buah bilik yang terdapat di dalam kediaman awda pada masa ini? *                 |    |
| 3. Di kediaman awda pada masa ini, berapa orangkah yang menerima bantuan dari JAPEM? •     |    |
| tidak ada                                                                                  |    |
| 4. Di kediaman awda pada masa ini, berapa kelaminkah yang menerima bantuan dari MUIB? *    |    |
| tidak ada                                                                                  |    |
| 5. Di kediaman awda pada masa ini, berapa orangkah yang bekerja? *                         |    |
| 2                                                                                          |    |
| 6. Di kediaman awda pada masa ini, berapa orangkah yang tidak bekerja? *                   |    |
| 5                                                                                          |    |
| 7. Adakah awda ada memohon perumahan STKRJ/RPN? *<br>O Ya                                  |    |
| Tidak                                                                                      |    |
|                                                                                            |    |

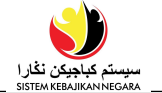

| 3. Maklumat Peribadi                                                                                                    | 47 |
|----------------------------------------------------------------------------------------------------|----|
|                                                                                                    |    |
| Sila jawab semua soalan yang disediakan di bawah. Semua soalan adalah wajib untuk dijawab.                                                 |    |
| 1. Bagi status bujang beranak, adakah awda masih berhubung dengan pasangan itu? *<br>O Ya<br>O Tidak<br>© Status saya bukan bujang beranak |    |
| 🖲 status saya bukan bujang beranak                                                                                                    |    |
| 2. Adakah bekas suami/isteri awda telah berkahwin baru? *<br>O Ya<br>O Tidak                                                               |    |
| Saya tidak mempunyai bekas suami/isteri     O Tidak penki                                                                                  |    |
| O Tidak Pasti                                                                                                    |    |
| 3. Adakah bekas suami memberikan awda nafkah? *                                                                                            |    |
|                                                                                                    |    |
| <ul> <li>Saya tidak mempunyai bekas suami/isteri</li> </ul>                                                                                |    |
| O Berkala                                                                                                    |    |
|                                                                                                    |    |
| 4. Adakah masih berhubung dengan bekas suami/isteri/pasangan *                                                                             |    |
| OYa                                                                                                    |    |
|                                                                                                    |    |
| Saya tidak mempunyai bekas suami/isteri                                                                                                    |    |
| 5. Adakah anak awda bersekolah di sekolah swasta atas bayaran sendiri? *                                                                   |    |
|                                                                                                    |    |
| O Sava tidak mempunyai anak                                                                                                    |    |
| A dalada anak awala bersekolah di sekolah swasta atas bayaran orang lain? *                                                                |    |
|                                                                                                    |    |
| Tidak                                                                                                    |    |
| O Saya tidak mempunyai anak                                                                                                    |    |
| 7. Adakah awda menanggung anak orang lain yang tidak berdaftar sebagai anak angkat awda? *                                                 |    |
| OYa                                                                                                    |    |
| Tidak                                                                                                    |    |
| 8. Adakah awda sedana mendapatkan perkhidmatan pembantu rumah untuk menjaga anak dan sebagainya? •                                         |    |
| O Ya                                                                                                    |    |
| Tidak                                                                                                    |    |

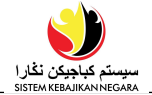

| 9. Adakah awda memberikan kewangan kepada ibubapa awda sebagai pemberian setiap bulan atau berkala? *                                 |
|----------------------------------------------------------------------------------------------------|
| Ογα                                                                                                    |
| Tidak                                                                                                    |
|                                                                                                    |
| 10. Adakah orang lain yang membantu gwag sewaktu dalam kesusahan dari aspek kewangan, perkhidmatan atau keperluan harian?             |
|                                                                                                    |
|                                                                                                    |
|                                                                                                    |
| 11. Adalah awala manayunya ang ugaa di bantar ka nuast nangagan kanak kanak nada maga ini 2 *                                         |
| ni. Adakan awaa mempunyai anak yang ai nantar ke pusat penjagaan kanak-kanak pada masa ini? *                                         |
|                                                                                                    |
|                                                                                                    |
| O saya tidak mempunyai anak                                                                                                    |
|                                                                                                    |
| 12. Adakan awaa danyatau tanggungan awaa menerima DANA Pg Muda Mankota Ar-Muntadee Bilian untuk Andk-Andk Ydtim? *                    |
|                                                                                                    |
| O lidak                                                                                                    |
| 4. Pekerjaan/Kemahiran                                                                                                    |
|                                                                                                    |
| Sila jawab semua soalan yang disediakan di bawah. Semua soalan adalah wajib untuk dijawab.                                            |
|                                                                                                    |
| 1. Adakah awda aktif dalam mencari/memohon pekerjaan? *                                                                               |
| О Ya                                                                                                    |
| Iidak                                                                                                    |
|                                                                                                    |
| 2. Jika awda belum bekerja dan aktif mencari/memohon pekerjaan. Adakah awda: *                                                        |
| Berdaftar di JobCentre Brunei (JCB)                                                                                                   |
| O Berdaftar di Suruhanjaya Perkhidmatan Awam                                                                                          |
| <ul> <li>○ Lidak berdattar di Mand-mana agensi.</li> <li>○ Perdattar di Mand-mana (LOP) dan Suruhanjawa Berkhidmatan Awam.</li> </ul> |
|                                                                                                    |
|                                                                                                    |
| 3. Adakah awda pernah mengikuti apa-apa kursus kemahiran seperti jahitan, pertukangan, masakan dan sebagainya? *                      |
| Ογα                                                                                                    |
| <ul> <li>Tidak</li> </ul>                                                                                                    |
|                                                                                                    |
| 4. Apakah kursus yang awda minat untuk menghadiri? •                                                                                  |
|                                                                                                    |
| Perikanan                                                                                                    |
|                                                                                                    |
| Dongan ini anya monyatakan babawa makumat yang <b>u</b> i atao adalah bong-don bot d                                                  |
| vengan ini saya menyatakan banawa makiumat yang 48                                                                                    |
|                                                                                                    |
| Sebelumnya                                                                                                    |
|                                                                                                    |

48. Setelah kesemua soalan telah lengkap dijawab, klik seterusnya untuk langkah seterusnya.

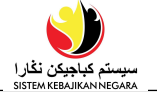

49. Halaman Pengakuan akan dipaparkan seperti di bawah.

| arma Dan Syarat  aya BERSETUJU bagi mana-mana pihak yang memproses permehenan ini untuk mendapat segala butiran SAYA / ISTERI / SUAMI / PENJAGA daripada mana-<br>ana pihak sama ada KERAJAAN / BUKAN 50 (tanpa pengetahuan kami.  inis Bantuan ia memerlukan bantuan dengan :  Bantuan Dalam Bentuk Barang (in-kind)  51  51  51  51  51  51  51  51  51  5                                                                                                    |                                                 |                                                                                                  |       |
|----------------------------------------------------------------------------------------------------|-------------------------------------------------|--------------------------------------------------------------------------------------------------|-------|
| aya BERSETUU bagi mana-mana pihak yang memproses permohonan ini untuk mendapat segala butiran SAYA / ISTERI / SUAMI / PENJAGA daripada mana-<br>nana pihak sama ada KERJAAN / BUKAN 60 trapa pengetahuan kami.<br>50 trapa pengetahuan kami.<br>51 mis Bantuan<br>62 Bantuan Bentuk Barang (In-kind)<br>51 mgiktirafan<br>51 maran : Seksyon di bawah didapati kosong. Jikalau profil awda dikemukakan, awda mengisytiharkan bahawa seksyon tersebut sengaja dikosongkan<br>arana tidak mempunyai maklumat untuk disikan. Harap maklum bahawa pengisytiharan palsu boleh menjejaskan kelayakan kebajikan awda dan<br>amohonan pada masa hadapan.                                                                                                    | Pengakuan                                       |                                                                                                  |       |
| aya BERSETUJU bagi mana-mana pihak yang memproses permohonan ini untuk mendapat segala butiran SAYA / ISTERI / SUAMI / PENJAGA daripada mana-<br>nana pihak sama ada KERAJAAN / BUKAN 50 i tanpa pengetahuan kami.<br>Inis Bantuan<br>na memerlukan bantuan dengan :<br>Bantuan Dalam Bentuk Barang (In-kind)<br>51<br>mgiktirafan<br>maran : Seksyen di bawah didapati koseng. Jikalau profil awda dikemukakan, awda mengisytiharkan bahawa seksyen tersebut sengaja dikosongkan<br>aran tidak mempunyai maklumat untuk disikan. Harap maklum bahawa pengisytiharan palsu boleh menjejaskan kelayakan kebajikan awda dan<br>amohonan pada masa hadapan.<br>Ida diwajibkan mengisi semua seksyen di dalam profil awda. Jikalau awda belum berbuat demikian, sila tekan di sini. Awda tidak akan dapat<br>anghantar permohonan awda jika ruangan mandatori tidak di isi.                                                                                                   | Terma Dan Syarat                                |                                                                                                  |       |
| aya BERSETUJU bagi mana-mana pihak yang memproses permohonan ini untuk mendapat segala butiran SAYA / ISTERI / SUAMI / PENJAGA daripada mana-<br>nana pihak sama ada KERAJAAN / BUKAN 50 tanpa pengetahuan kami.<br>Inis Bantuan<br>ra memerlukan bantuan dengan :<br>Bantuan Dalam Bentuk Barang (In-kind)<br>S1<br>Pingiktirafan<br>maran : Seksyen di bawah didapati kosong. Jikalau profil awda dikemukakan, awda mengisytiharkan bahawa seksyen tersebut sengaja dikosongkan<br>rrana tidak mempunyai maklumat untuk disikan. Harap maklum bahawa pengisytiharan palsu boleh menjejaskan kelayakan kebajikan awda dan<br>smohonan pada masa hadapan.<br>Ida diwajibkan mengisi semua seksyen di dalam profil awda. Jikalau awda belum berbuat demikian, sila tekan di sini. Awda tidak akan dapat<br>anghantar permohonan awda jika ruangan mandatori tidak di isi.                                                                                                  |                                                 |                                                                                                  |       |
| ana pihak sama ada KERAJAAN / BUKAN 50 I tanpa pengetahuan kami.  Inis Bantuan Ira memerlukan bantuan dengan :  Bantuan Dalam Bentuk Barang (In-kind)  Tagiktirafan  maran : Seksyen di bawah didapati kosong. Jikalau profil awda dikemukakan, awda mengisytiharkan bahawa seksyen tersebut sengaja dikosongkan Irrana tidak mempunyai maklumat untuk disikan. Harap maklum bahawa pengisytiharan palsu boleh menjejaskan kelayakan kebajikan awda dan emohonan pada masa hadapan.  Ida diwajibkan mengisi semua seksyen di dalam profil awda. Jikalau awda belum berbuat demikian, sila tekan di sini. Awda tidak akan dapat anghantar permohonan awda jika ruangan mandatori tidak di isi.                                                                                                    | Saya BERSETUJU bagi mana-mana pihak yang m      | emproses permohonan ini untuk mendapat segala butiran SAYA / ISTERI / SUAMI / PENJAGA daripada r | nana- |
| nis Bantuan  va memerlukan bantuan dengan :  Bantuan Dalam Bentuk Barang (in-kind)  To  S1  Ingiktirafan  maran : Seksyen di bawah didapati kosong. Jikalau profil awda dikemukakan, awda mengisytiharkan bahawa seksyen tersebut sengaja dikosongkan rrana tidak mempunyai maklumat untuk disikan. Harap maklum bahawa pengisytiharan palsu boleh menjojaskan kelayakan kebajikan awda dan semohonan pada masa hadapan.  rda diwajibkan mengisi semua seksyen di dalam profil awda. Jikalau awda belum berbuat demikian, sila tekan di sini. Awda tidak akan dapat anghantar permehonan awda jika ruangan mandatori tidak di isi.                                                                                                    | mana pihak sama ada KERAJAAN / BUKAN 50         | 4 tanpa pengetahuan kami.                                                                        |       |
| ra memerlukan bantuan dengan :       51         Bantuan Dalam Bentuk Barang (In-kind)       51         engiktirafan       51         maran : Seksyen di bawah didapati kosong. Jikalau profil awda dikemukakan, awda mengisytiharkan bahawa seksyen tersebut sengaja dikosongkan arana tidak mempunyai maklumat untuk disikan. Harap maklum bahawa pengisytiharan palsu boleh menjejaskan kelayakan kebajikan awda dan semohonan pada masa hadapan.         rda diwajibkan mengisi semua seksyen di dalam profil awda. Jikalau awda belum berbuat demikian, sila tekan di sini. Awda tidak akan dapat anghantar permohonan awda jika ruangan mandatori tidak di isi.                                                                                                    | Jenis Bantuan                                   |                                                                                                  |       |
| Bantuan Dalam Bentuk Barang (In-kind)          engiktirafan       51         maran : Seksyen di bawah didapati kosong. Jikalau profil awda dikemukakan, awda mengisytiharkan bahawa seksyen tersebut sengaja dikosongkan rana tidak mempunyai maklumat untuk disikan. Harap maklum bahawa pengisytiharan palsu boleh menjejaskan kelayakan kebajikan awda dan emohonan pada masa hadapan.         rda diwajibkan mengisi semua seksyen di dalam profil awda. Jikalau awda belum berbuat demikian, sila tekan di sini, Awda tidak akan dapat enghantar permohonan awda jika ruangan mandatori tidak di isi.                                                                                                    | Saya memerlukan bantuan dengan :                |                                                                                                  |       |
| engiktirafan<br>maran : Seksyen di bawah didapati kosong. Jikalau profil awda dikemukakan, awda mengisytiharkan bahawa seksyen tersebut sengaja dikosongkan<br>prana tidak mempunyai maklumat untuk disikan. Harap maklum bahawa pengisytiharan palsu boleh menjejaskan kelayakan kebajikan awda dan<br>emohonan pada masa hadapan.<br>Inda diwajibkan mengisi semua seksyen di dalam profil awda. Jikalau awda belum berbuat demikian, sila tekan di sini. Awda tidak akan dapat<br>enghantar permohonan awda jika ruangan mandatori tidak di isi.                                                                                                    | Bantuan Dalam Bentuk Barang (In-kind)           | 51                                                                                               |       |
| maran : Seksyen di bawah didapati kosong. Jikalau profil awda dikemukakan, awda mengisytiharkan bahawa seksyen tersebut sengaja dikosongkan<br>Irana tidak mempunyai maklumat untuk disikan. Harap maklum bahawa pengisytiharan palsu boleh menjejaskan kelayakan kebajikan awda dan<br>Irana tidak mempunyai maklumat untuk disikan. Harap maklum bahawa pengisytiharan palsu boleh menjejaskan kelayakan kebajikan awda dan<br>Irana tidak mempunyai maklumat untuk disikan. Harap maklum bahawa pengisytiharan palsu boleh menjejaskan kelayakan kebajikan awda dan<br>Irana tidak mempunyai maklumat untuk disikan. Harap maklum bahawa pengisytiharan palsu boleh menjejaskan kelayakan kebajikan awda dan<br>Irana tidak mempunyai masa hadapan.<br>Irana diwajibkan mengisi semua seksyon di dalam profil awda. Jikalau awda belum berbuat demikian, sila tekan di sini. Awda tidak akan dapat<br>Iranghantar permohonan awda jika ruangan mandatori tidak di isi. | Penaiktirafan                                   |                                                                                                  |       |
| maran : Seksyen di bawah didapati kosong. Jikalau profil awda dikemukakan, awda mengisytiharkan bahawa seksyen tersebut sengaja dikosongkan<br>brana tidak mempunyai maklumat untuk disikan. Harap maklum bahawa pengisytiharan palsu boleh menjejaskan kelayakan kebajikan awda dan<br>emohonan pada masa hadapan.<br>Inda diwajibkan mengisi semua seksyen di dalam profil awda. Jikalau awda belum berbuat demikian, sila tekan di sini. Awda tidak akan dapat<br>enghantar permohonan awda jika ruangan mandatori tidak di isi.                                                                                                    | · J                                             |                                                                                                  |       |
| erana tidak mempunyai maklumat untuk disikan. Harap maklum bahawa pengisytiharan palsu boleh menjejaskan kelayakan kebajikan awda dan<br>emohonan pada masa hadapan.<br>Ida diwajibkan mengisi semua seksyen di dalam profil awda. Jikalau awda belum berbuat demiklan, sila tekan di sini. Awda tidak akan dapat<br>enghantar permohonan awda jika ruangan mandatori tidak di isi.                                                                                                    | Amaran : Seksyen di bawah didapati kosong. Jika | alau profil awda dikemukakan, awda mengisytiharkan bahawa seksyen tersebut sengaja dikosongkar   | ,     |
| emohonan pada masa hadapan.<br>rda diwajibkan mengisi semua seksyen di dalam profil awda. Jikalau awda belum berbuat demikian, sila tekan di sini. Awda tidak akan dapat<br>enghantar permohonan awda jika ruangan mandatori tidak di isi.                                                                                                    | kerana tidak mempunyai maklumat untuk disikar   | n. Harap maklum bahawa pengisytiharan palsu boleh menjejaskan kelayakan kebajikan awda dan       |       |
| rda diwajibkan mengisi semua seksyen di dalam profil awda. Jikalau awda belum berbuat demikian, sila tekan di sini. Awda tidak akan dapat<br>enghantar permohonan awda jika ruangan mandatori tidak di isi.                                                                                                    | pemohonan pada masa hadapan.                    |                                                                                                  |       |
| vda diwajibkan mengisi semua seksyen di dalam profil awda. Jikalau awda belum berbuat demikian, sila tekan di sini. Awda tidak akan dapat<br>enghantar permohonan awda jika ruangan mandatori tidak di isi.                                                                                                    |                                                 |                                                                                                  |       |
| onghantar pormohonan awda jika ruangan mandatori tidak di isi.                                                                                                    | Awda diwajibkan mengisi semua seksyen di dalar  | m profil awda. Jikalau awda belum berbuat demikian, sila tekan di sini. Awda tidak akan dapat    |       |
|                                                                                                    | menghantar permohonan awda jika ruangan ma      | andatori tidak di isi.                                                                           |       |
|                                                                                                    |                                                 |                                                                                                  |       |
| saya bersetuju aengan terma dan syarat yang dikemukakan di atas dan mengaku bahawa butir-butir di dalam profil saya adalah tepat                                                                                                    | Saya bersetuju dengan terma dan s               | yarat yang dikemukakan di atas dan mengaku bahawa butir-butir di dalam profil saya adalah tepat  |       |
| aan benar. *                                                                                                    |                                                 | aan benar.*                                                                                      |       |
| Sebelumnya Batal Hantar 53                                                                                                    |                                                 |                                                                                                  |       |
|                                                                                                    |                                                 | Sebelumnya Batal Hantar 53                                                                       |       |

- سیستم کیاجیکن نگار ا
- 50. Di seksyen **Jenis Bantuan**, semak kotak Bantuan Dalam Bentuk Barang (In-kind) yang disediakan.
- 51. Di seksyen Pengiktirafan, pemohon adalah dinasihati untuk mengemaskini seksyen profil sebelum menghantar permohonan. Tekan pautan Jikalau awda belum berbuat demikian, sila tekan di sini. untuk kembali ke halaman Tambah Permohonan Baru (sila rujuk Langkah 5 di muka surat 6)
- 52. Semak kotak Saya bersetuju dengan terma dan syarat yang dikemukakan di atas dan mengaku bahawa butir-butir di dalam profil saya adalah tepat dan benar. \*
- 53. Akhir sekali, klik untuk menghantar permohonan ke agensi yang berkenaan untuk proses penilaian atau klik **Batal**' untuk membuat pembatalan.
- 54. Mesej seperti di bawah akan dipaparkan setelah permohonan berjaya dihantar.

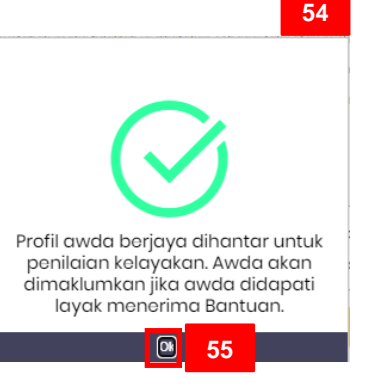

55. Tekan ok bagi melengkapkan langkah penyimpanan.

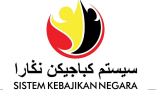

- 56. Jika pemohon kembali semula ke halaman utama SKN dengan mengklik Pemohonan Baru halaman tersebut akan memaparkan:
  - Maklumat Tarikh Akhir Memohon dan Status Permohonan Kebajikan akan dipaparkan.
  - Punat Memohon tidak akan dapat di tekan apabila status permohonan masih di dalam proses.

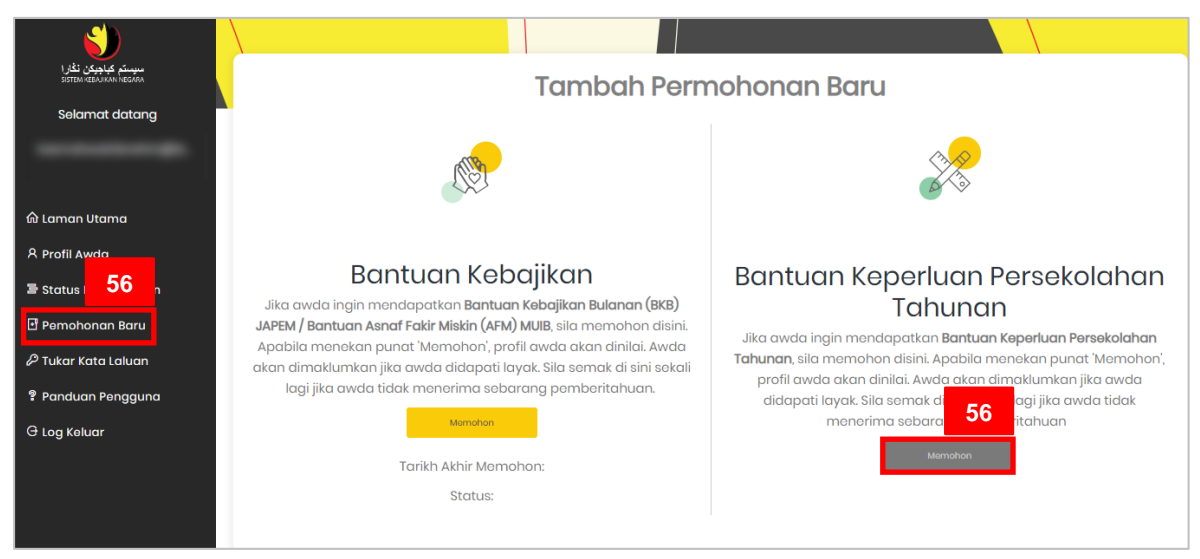

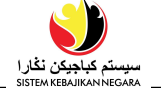

#### • Halaman Bahagian A: Maklumat Pemohon akan dipaparkan. Semak semula

keterangan yang telah awda isi, kemudian klik

| Bahagian A : Maklumat Pemohon |                         |                            |                             |  |  |
|-------------------------------|-------------------------|----------------------------|-----------------------------|--|--|
| • Ruangan mandatori yang pe   | erlu diisi.             |                            |                             |  |  |
| 1. Maklumat Asas Pemohor      | n                       |                            |                             |  |  |
| Nama Penuh (Seperti Dalam K   | P)*                     | Nama Lain (Jika ada)       | Taraf Kelamin *             |  |  |
| нк                            |                         |                            | Kahwin (Married) 🗸 🗸 🗸      |  |  |
| Jenis KP *                    | Nombor Kad Pengenalan * | Nombor Surat Beranak *     | Tempat Lahir *              |  |  |
| Kuning (Yellow) 🗸             | 00123456                |                            | Brunei 🗸                    |  |  |
| Tarikh Lahir *                | Umur                    | Jenis Paspot *             |                             |  |  |
| 01/09/1999                    | 21                      | Tiada memiliki paspot (M 🗸 |                             |  |  |
| Agama *                       | Bangsa *                | Kewarganegaraan *          | Taraf Kerakyatan *          |  |  |
| Islam (Islam) 🗸 🗸 🗸           | Melayu (Malay) 🗸 🗸 🗸    | Brunei 🗸                   | Rakyat Brunei (Brunei Cit 🗸 |  |  |
| Jantina *                     |                         |                            |                             |  |  |
| Perempuan (Female) 🛛 🗸        |                         |                            |                             |  |  |
| Nombor Telefon *              |                         |                            |                             |  |  |
| No. Telefon Bimbit            | No. Telefon Rumah       | No.Telefon Pejabat         | No. Telefon yang lain       |  |  |
| 8212230                       | 2382238                 |                            |                             |  |  |

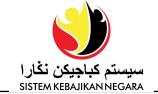

| Alamat Kediaman *             |                               |                                      |                                |
|-------------------------------|-------------------------------|--------------------------------------|--------------------------------|
| Alamat                        |                               |                                      |                                |
| No 2                          |                               |                                      |                                |
| Daerah *                      | Mukim *                       | Kampung *                            | Poskod                         |
| Brunei Muara 🗸 🗸              | Mukim Sengkurong ~            | Kampong Jerudong B 🛛 🗸               | BG3122                         |
| Jenis Kediaman *              | Jumlah Penghuni Rumah *       |                                      |                                |
| Rumah Sendiri (Own House) 🗸 🗸 | 5                             |                                      |                                |
| Alamat Persuratan *           |                               |                                      | 🗹 Sama seperti alamat kediaman |
| Alamat                        |                               |                                      |                                |
| No 2                          |                               |                                      |                                |
| Daerah *                      | Mukim *                       | Kampung *                            | Poskod                         |
| Brunei Muara 🗸 🗸              | Mukim Sengkurong ~            | Kampong Jerudong B 🛛 🗸 🗸             | BG3122                         |
| Maklumat Pembayaran *         |                               |                                      |                                |
| Kaedah Pembayaran             |                               |                                      |                                |
| Wang Tunai (Cash)             | ~                             |                                      | ٥                              |
| + Tambah Baru                 |                               |                                      |                                |
| Dengan ini                    | saya menyatakan bahawa maklum | at yang diberikan di atas adalah ben | ar dan betul                   |
|                               | Sebelumnya                    | Seterusnya                           |                                |

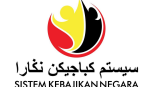

• Sila ke bahagian selanjutnya hingga ke **Bahagian E: Dokumen Sokongan** seperti paparan contoh di bawah. Terdapat beberapa dokumen yang perlu dimuat naik.

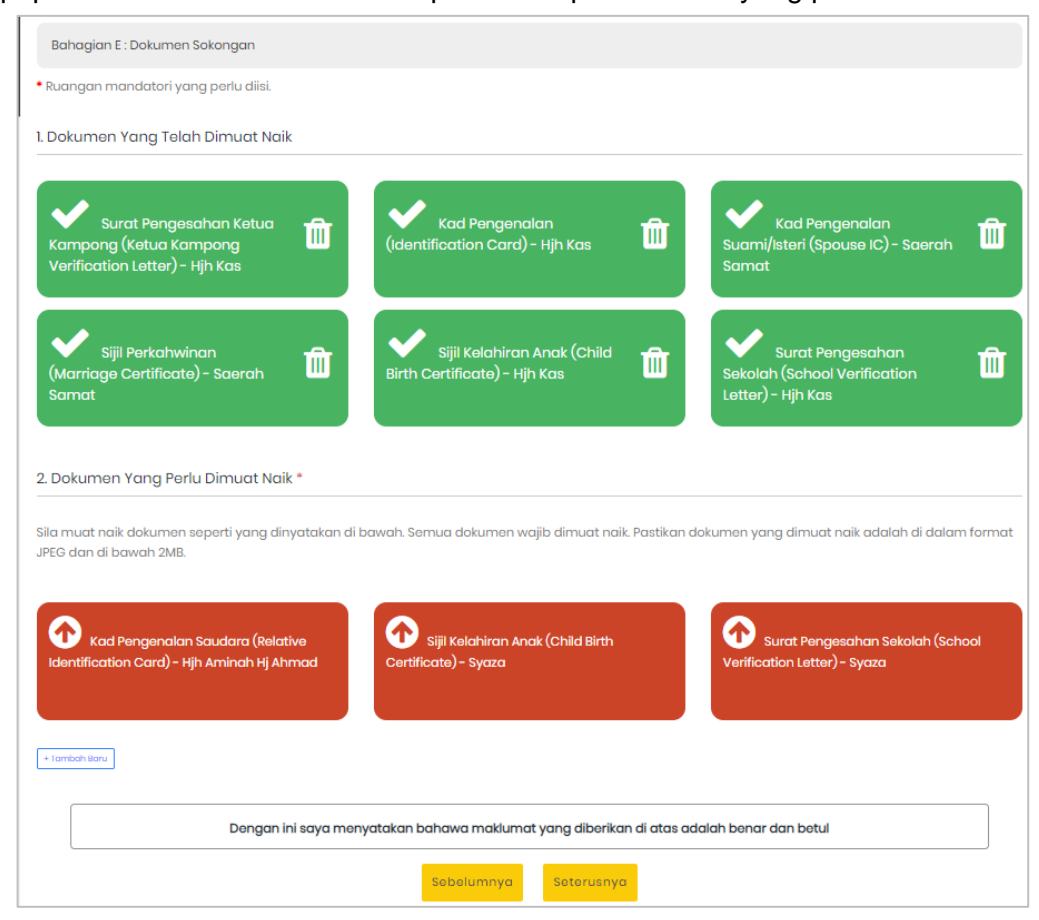

- Untuk memuat naik dokumen sokongan, ikuti langkah-langkah berikut:

  - pilih fail yang sudah diimbas (scanned) lebih awal. Pastikan dokumen yang di imbas adalah di dalam format *JPEG* dan tidak melebihi *2MB* bagi setiap fail.
  - o muat naik fail tersebut dengan mengklik "Open";

| A Destruction of the DC of Destruction of CVAL of CVALuptional data |              |              |        |  |
|---------------------------------------------------------------------|--------------|--------------|--------|--|
| E → ✓ ↑                                                             | V O Search S | KN upload do | )C     |  |
| Organize • New folder                                               |              | -            |        |  |
| i c<br>i c<br>i c<br>i c<br>i c                                     |              |              |        |  |
|                                                                     | 11.51        |              |        |  |
| File name: ic                                                       | ~ All Files  |              |        |  |
|                                                                     | 0.7          |              | Connel |  |

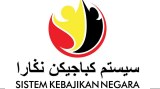

Setelah dokumen dimuat naik, mesej 'Rekod Berjaya Disimpan' akan dipaparkan seperti di bawah. Kemudian, klik Ok.

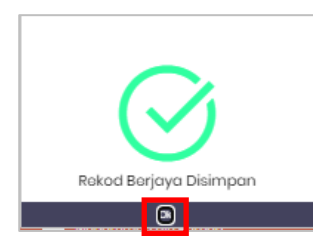

Setelah semua dokumen dimuat naik, klik Seterusnya untuk langkah seterusnya.

| Bahagian E : Dokumen Sokongan                                                     |                         |                                                     |                    |                                                                    |           |
|-----------------------------------------------------------------------------------|-------------------------|-----------------------------------------------------|--------------------|--------------------------------------------------------------------|-----------|
| • Ruangan mandatori yang perlu diisi.                                             |                         |                                                     |                    |                                                                    |           |
| 1. Dokumen Yang Telah Dimuat Naik                                                 |                         |                                                     |                    |                                                                    |           |
| Surat Pengesahan Ketua<br>Kampong (Ketua Kampong Verification<br>Letter)- Hjh Kas |                         | Kad Pengenalan (Identification<br>Ijh Kas           | Û                  | Kad Pengenalan Suami/Isteri<br>(Spouse IC) - Saerah Samat          | Û         |
| Sijil Perkahwinan (Marriage<br>Certificate) - Saerah Samat                        | Certifica               | sijil Kəlahiran Anak (Child Birth<br>Itə) - Hjh Kas | Û                  | Surat Pengesahan Sekolah<br>(School Verification Letter) - Hjh Kas | Û         |
| Kad Pengenalan Saudara<br>(Relative Identification Card) - Hjh<br>Aminah Hj Ahmad | Certifica               | sijil Kəlahiran Anak (Child Birth<br>itə) - Syaza   | Û                  | Surat Pengesahan Sekolah<br>(School Verification Letter)- Syaza    | Û         |
| 2. Dokumen Yang Perlu Dimuat Naik *                                               |                         |                                                     |                    |                                                                    |           |
| Sila muat naik dokumen seperti yang dinyatakan d                                  | li bawah. Semua dokum   | nen wajib dimuat naik. Pastikan da                  | kumen yang dim     | uat naik adalah di dalam format JPEG dan di bo                     | awah 2MB. |
|                                                                                   |                         |                                                     |                    |                                                                    |           |
| + Tomboh Boru                                                                     |                         |                                                     |                    |                                                                    |           |
| Denga                                                                             | n ini saya menyatakan l | bahawa maklumat yang diberika                       | n di atas adalah t | benar dan betul                                                    |           |
|                                                                                   |                         | Sebelumnya                                          |                    |                                                                    |           |

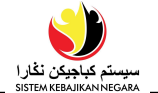

- Di halaman Pengakuan, semak kotak Saya bersetuju dengan terma dan syarat yang dikemukakan di atas dan mengaku bahawa butir-butir di dalam profil saya adalah tepat dan benar. \*
- Kemudian, klik Simpon.

| Pengakuan                                                                                                    |
|----------------------------------------------------------------------------------------------------|
| Terma Dan Syarat                                                                                                    |
| Saya BERSETUJU bagi mana-mana pihak yang memproses permohonan ini untuk mendapat segala butiran SAYA / ISTERI / SUAMI /<br>PENJAGA daripada mana-mana pihak sama ada KERAJAAN / BUKAN KERAJAAN tanpa pengetahuan kami.                                                                                                    |
| Jenis Bantuan                                                                                                    |
| Saya memerlukan bantuan dengan :                                                                                                    |
|                                                                                                    |
| Pengiktiratan                                                                                                    |
| <b>Amaran</b> : Seksyen di bawah didapati kosong. Jikalau profil awda dikemukakan, awda mengisytiharkan bahawa seksyen tersebut sengaja<br>dikosongkan kerana tidak mempunyai maklumat untuk disikan. Harap maklum bahawa pengisytiharan palsu boleh menjejaskan<br>kelayakan kebajikan awda dan pemohonan pada masa hadapan. |
| Awda diwajibkan mengisi semua seksyen di dalam profil awda. Jikalau awda belum berbuat demikian, sila tekan di sini. Awda tidak                                                                                                    |
| akan dapat menghantar permohonan awda jika ruangan mandatori tidak di isi.                                                                                                    |
| Saya bersetuju dengan terma dan syarat yang dikemukakan di atas dan mengaku bahawa butir-butir di dalam profil saya adalah tepat dan benar. *                                                                                                    |
| Sebelumnya Batal Simpan                                                                                                    |

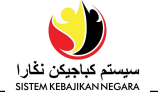

- Halaman **Permohonan Edit** akan tertera. Di sub-seksyen **Senarai Semak**, dokumen sokongan tidak lagi akan tertera di **Senarai Semak** seperti paparan di bawah.
- Pemohon dikehendaki melengkapkan Catatan Status di ruang yang disediakan.
- Klik Hantar untuk ke halaman seterusnya.

| Permo                                                    | phonan – Edit                                   |
|----------------------------------------------------------|-------------------------------------------------|
| Jenis Permohonan: Bantuan Keperluan Persekolahan Tahunan | Tarikh Memohon: 22/06/2022                      |
| Nombor Kad Pengenalan:                                   | Status: Proses Pertanyaan (Inquiry)             |
| Warna Kad Pengenalan: Kuning (Yellow)                    | Catatan Status: *                               |
| Nama:                                                    | Maklumat <u>peribadi telah dikemaskini</u>      |
|                                                          |                                                 |
|                                                          | Tarikh Catatan                                  |
|                                                          | 22-06-<br>2022 Sila Kamaskini Maklumat Parihadi |
|                                                          | 08.21.23 PM                                     |
| Jenis Bantuan:                                           |                                                 |
| 🛛 Bantuan Dalam Bentuk Barang (In-kind)                  |                                                 |
|                                                          |                                                 |
|                                                          |                                                 |
| Kembali Edit                                             | Hantar Budgelburn, Rosmanlager                  |
|                                                          |                                                 |
| ongrai Somak                                             |                                                 |

• Halaman **Terma Dan Syarat** akan dipaparkan seperti contoh di bawah.

Klik Hantar untuk menghantar permohonan ke agensi yang berkaitan untuk proses seterusnya.

| Terma Dan Syarat                                                                                                    |
|----------------------------------------------------------------------------------------------------|
| Dengan mengklik Ya awda bersetuju dengan yang berikut :                                                                                                    |
| Saya BERSETUJU bagi mana-mana pihak yang memproses permohonan ini untuk mendapat segala butiran SAYA / ISTERI / SUAMI / PENJAGA daripada mana-mana pihak sama<br>ada KERAJAAN / BUKAN KERAJAAN tanpa pengetahuan kami. |
| Saya bersetuju dengan terma dan syarat yang dikemukakan di atas dan mengaku bahawa butir-butir di dalam profil saya adalah tepat dan benar                                                                             |
|                                                                                                    |
| Hantar Batal                                                                                                    |

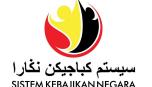

Mesej akan tertera seperti paparan di bawah.

• Tekan punat

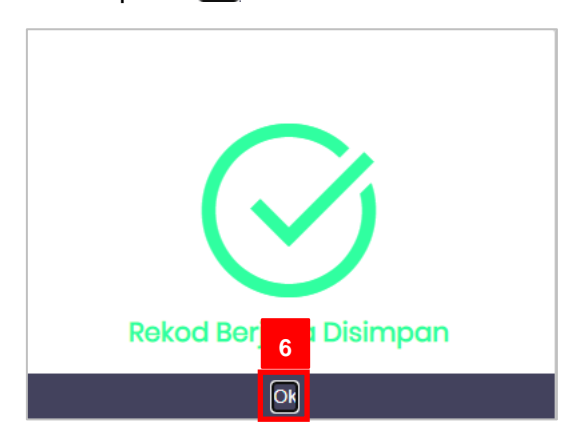

**Status Permohonan** awda akan bertukar ke **Dalam Proses** seperti contoh di bawah. Permohonan awda akan dinilai oleh agensi yang berkenaan.

| مىيىتىم كېلچىكى ئۇررا<br>SITEM KEEAJKAN NEGARA | Status Permohonan                        |  |  |  |
|------------------------------------------------|------------------------------------------|--|--|--|
| Selamat datang                                 |                                          |  |  |  |
|                                                | Ikuti dan Urus permohonan awda           |  |  |  |
|                                                |                                          |  |  |  |
| 命 Laman Utama                                  |                                          |  |  |  |
| A Profil Awda                                  | ID Permohonan : 20204                    |  |  |  |
| 🖀 Status Permohonan                            | Bantuan Keperluan Persekolahan Tahunan   |  |  |  |
| 🗹 Pemohonan Baru                               |                                          |  |  |  |
| 🖉 Tukar Kata Laluan                            | Disemak Dalam Proses                     |  |  |  |
| 🔋 Panduan Penaguna                             | Tarikh Memohon : 22/06/2022              |  |  |  |
| G Las Kalver                                   | Tekan untuk Melihat atau Edit permohonan |  |  |  |
| G Log keluar                                   | Rokod Sehalaman 10 🗸                     |  |  |  |
|                                                | 1-1 dori 1 Rekod Sebelumnya 1 Seterusnya |  |  |  |
|                                                |                                          |  |  |  |

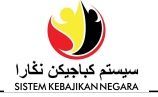

MELIHATPemohonPERMOHONANPengguna Atas Talian (Online User)

Nota: Pemohon hanya boleh melihat permohonan jika status permohonan adalah Proses

Pertanyaan/Dalam Proses/Diluluskan/Tidak Diluluskan.

| <b>š</b> )                                                              |             |                      |        |  |
|-------------------------------------------------------------------------|-------------|----------------------|--------|--|
| مىومىتم ك <mark>ېاجىكى ئڭارا</mark><br>sistem keba <i>l</i> ikan NeGaRa |             |                      |        |  |
| Selamat datang                                                          |             | _                    |        |  |
| @gmail.com                                                              |             | 1                    |        |  |
| ŵ Laman Utama                                                           | Profil Awda | Kemaskini Permohonan | Berita |  |
| A Profil Awda                                                           |             |                      |        |  |
| 昬 Status Permohonan                                                     |             |                      |        |  |
| 🗗 Pemohonan Baru                                                        |             |                      |        |  |
| 🖉 Tukar Kata Laluan                                                     |             |                      |        |  |
| 🔋 Panduan Pengguna                                                      |             |                      |        |  |
| G Log Keluar                                                            |             |                      |        |  |
| ©2021 Sistem Kebajikan Negara                                           |             |                      |        |  |

1. Klik Kemaskini Permohonan atau Status Permohonan

Halaman Status Permohonan akan dipaparkan seperti di bawah.

| <del>سیستم کیاچیک نگار ۱</del><br>Sotten KERJIAN NEGARA | Status Permohonan                          |
|---------------------------------------------------------|--------------------------------------------|
| Selamat datang                                          |                                            |
|                                                         | Ikuti dan Urus permohonan awda             |
|                                                         |                                            |
| ශි Laman Utama                                          |                                            |
| 우 Profil Awda                                           | ID Permohonan : 20204                      |
| 🗃 Status Permohonan                                     | Bantuan Keperluan Persekolahan Tahunan     |
| 🗹 Pemohonan Baru                                        | <b></b>                                    |
| 🖉 Tukar Kata Laluan                                     | Disemak Dalam Proses                       |
| Panduan Ponacuna                                        | Tarikh Memohon : 22/06/2022                |
| - Fundum Fengguna                                       | Tekan untuk Melihat atau Edit permohonan 2 |
| 🖯 Log Keluar                                            |                                            |
|                                                         | Rekod Sehalaman 10 🗸                       |
|                                                         | 1-1 dari 1 Rekod Sebelumnya 1 Seterusnya   |
|                                                         |                                            |

#### Nota:

- Halaman **Permohonan** akan menunjukkan permohonan berstatus *Dalam Proses Pertanyaan/Diluluskan/Tidak Diluluskan*.
- 2. Tekan pautan Tekan untuk Melihat atau Edit permohonan

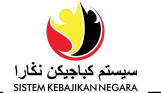

3. Halaman **Permohonan** akan dipaparkan seperti di bawah. Klik pada seksyen yang dikehendaki untuk melihat keterangan mengenai seksyen tersebut seperti contoh di bawah:

| موسم کارویکی تگرا<br>SOTEN-REALIZON NEGARA | Perr                                                     | nohonan |                                    |   |
|--------------------------------------------|----------------------------------------------------------|---------|------------------------------------|---|
| Selamat datang                             |                                                          |         |                                    |   |
|                                            | Jenis Permohonan: Bantuan Keperluan Persekolahan Tahunar | I.      | Tarikh Memohon: 22/06/2022         |   |
|                                            | Nombor Kad Pengenalan:                                   |         | Status: Dalam Proses (In Progress) |   |
| ထ် Laman Utama                             | Warna Kad Pengenalan: Kuning (Yellow)                    |         | Catatan Status:                    |   |
| A Profil Awda                              | Nama:                                                    |         |                                    |   |
| 돌 Status Permohonan                        | Jenis Bantuan:                                           |         |                                    |   |
| 🕑 Pemohonan Baru                           | 🖾 Bantuan Dalam Bentuk Barang (In-kind)                  |         |                                    |   |
| 🖉 Tukar Kata Laluan                        |                                                          |         |                                    |   |
| 🔋 Panduan Pengguna                         | Tarikh                                                   | Catatan |                                    |   |
| G Log Keluar                               |                                                          |         |                                    |   |
|                                            | 🚝 Senarai Semak                                          |         |                                    | > |
|                                            | 8 Maklumat Peribadi *                                    |         |                                    | > |
|                                            | 🖹 🕯 Maklumat Pembayaran                                  |         |                                    | > |
|                                            | T Permohonan Sedia Ada                                   |         |                                    | > |
|                                            | Dokumen Sokongan *                                       |         |                                    | > |
|                                            | R Penerima Bantuan Yang Lain *                           |         |                                    | > |
|                                            | [                                                        | Kembali |                                    |   |

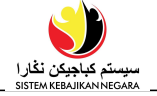

MENGHAPUSKAN<br/>PERMOHONANPemohonPengguna Atas Talian (Online User)

Nota: Pemohon hanya boleh menghapuskan permohonan jika status permohonan di

dalam Proses Pertanyaan (Inquiry).

| میسیند که بهتری نقار ا<br>SSETER KERARAN VEGRA<br>Selamat datang<br>@amail.com                                      |             |                      |        |
|----------------------------------------------------------------------------------------------------|-------------|----------------------|--------|
| ŵ Laman Utama<br>R Profil Awda 1<br>₽ Status Permohonan                                                             | Profil Awda | Kemaskini Permohonan | Berita |
| <ul> <li>☑ Pemohonan Baru</li> <li>➢ Tukar Kata Laluan</li> <li>Ŷ Panduan Pengguna</li> <li>☑ Log Keluar</li> </ul> |             |                      |        |
| ©2021 Sistem Kebajikan Negara                                                                                       |             |                      |        |

1. Tekan punat <sup>冒</sup> Status Permohonan

Halaman Status Permohonan akan tertera seperti paparan di bawah.

| سیستم کیاویکن نگار ا<br>SISTEM AREAUKAN NEGARA | Status Permohonan                              |  |  |  |
|------------------------------------------------|------------------------------------------------|--|--|--|
| Selamat datang                                 |                                                |  |  |  |
|                                                | Ikuti dan Urus permohonan awda                 |  |  |  |
|                                                |                                                |  |  |  |
| බ Laman Utama                                  |                                                |  |  |  |
| A Profil Awda                                  | ID Permononan : 20204                          |  |  |  |
| 🗃 Status Permohonan                            | Bantuan Keperluan Persekolahan Tahunan         |  |  |  |
| 🕑 Pemohonan Baru                               |                                                |  |  |  |
| 🖉 Tukar Kata Laluan                            | Draf Proses Pertanyaan<br>*Tindakan diperlukan |  |  |  |
| ? Panduan Pengguna                             | Tarikh Memohon : 22/06/2022 2                  |  |  |  |
| G Log Keluar                                   | Tekan untuk Melihat atau Edit permohonan       |  |  |  |
|                                                | Rokod Sehalaman 10 🗸                           |  |  |  |
|                                                | 1-1dori 1Rekod Sebelumnya 1 Seterusnya         |  |  |  |

Nota:

- Halaman **Status Permohonan** akan menunjukkan permohonan berstatus *Dalam Proses Pertanyaan/Diluluskan/Tidak Diluluskan.*
- Hanya permohonan berstatus Proses Pertanyaan sahaja yang boleh dihapuskan.
- 2. Tekan pautan Tekan untuk Melihat atau Edit permohonan

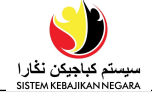

Halaman **Permohonan** akan tertera seperti rajah di bawah.

| Jenis Permononan: Bantuan Keperluan Persekolahan Tahunan | Tarikh Memohon: 22/06/2022                      |  |  |
|----------------------------------------------------------|-------------------------------------------------|--|--|
| Nombor Kad Pengenalan:                                   | Status: Proses Pertanyaan (Inquiry)             |  |  |
| Warna Kad Pengenalan: Kuning (Yellow)                    | Catatan Status: *                               |  |  |
| Nama:                                                    | Permohonan ini dibatakkan                       |  |  |
|                                                          |                                                 |  |  |
|                                                          | Tarikh Catatan                                  |  |  |
|                                                          | 22-06-<br>2022 Sila Kemaskini Maklumat Peribadi |  |  |
|                                                          | 08.21.23 PM                                     |  |  |
| Jenis Bantuan:                                           |                                                 |  |  |
| Bantuan Dalam Bentuk Barang (In-kind)                    |                                                 |  |  |
|                                                          | 4                                               |  |  |
|                                                          |                                                 |  |  |
| Kembali Edit                                             | Hantar Bataikan Parmahone                       |  |  |

- 3. Lengkapkan ruangan **Catatan Status** dengan memberikan sebab/alasan kenapa permohonan tersebut hendak dibatalkan.
- 4. Tekan punat Batalkan Permohonan untuk menghapuskan permohonan.

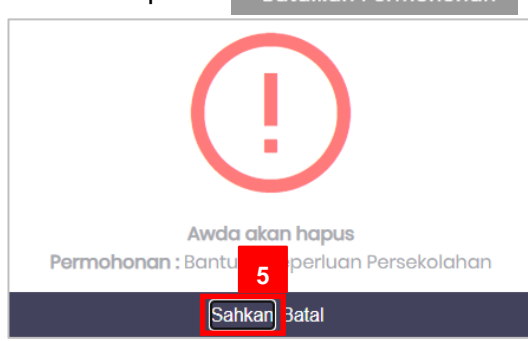

5. Tekan punat Sahkan

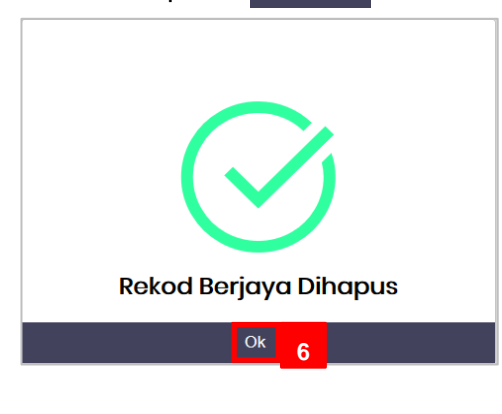

6. Tekan punat Ok

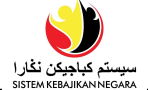

| Soter HERALINAN INGARA                                                                                                    | Status Permohonan                          |                               |               |
|----------------------------------------------------------------------------------------------------|--------------------------------------------|-------------------------------|---------------|
| numeradapendiant                                                                                                    | Ikuti dan Urus permohonan awda             |                               |               |
| ŵ Laman Utama<br>A Profil Awda<br>➡ Status Permohonan<br>➡ Pemohonan Baru<br>& Tukar Kata Laluan<br>¶ Panduan Pengguna<br>G Log Keluar | Rekod Sehalaman 10 v<br>0 - 0 dari 6 Rekod | Tiada Data Tersedia<br>Sobolu | ım Sətərusnya |
|                                                                                                    |                                            |                               |               |

Permohonan yang sudah **dihapuskan** tidak lagi akan tertera di halaman **Senarai Permohonan** seperti paparan di atas.